### Manuale d'uso Nokia Lumia 2520

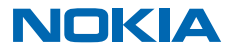

## Suggerimento...

Questa guida non è l'unica risorsa...

Sono disponibili video all'indirizzo www.youtube.com/NokiaSupportVideos.

Le Condizioni del Servizio e l'Informativa sulla Privacy di Nokia sono disponibili all'indirizzo **www.nokia.com/privacy**.

## Manuale d'uso

Nokia Lumia 2520

### Indice

| Sicurezza                                         | 4  |
|---------------------------------------------------|----|
| Operazioni preliminari                            | 5  |
| Tasti e componenti                                | 5  |
| Inserire la SIM e la scheda di memoria            | 6  |
| Caricare il tablet                                | 7  |
| Primo avvio                                       | 8  |
| Bloccare i tasti e lo schermo                     | 11 |
| Posizioni delle antenne                           | 12 |
| Introduzione                                      | 13 |
| Conoscere il tablet                               | 13 |
| Personalizzare il tablet                          | 19 |
| Catturare una schermata                           | 21 |
| Prolungare la durata della batteria               | 22 |
| Risparmiare sui costi della connessione<br>dati   | 23 |
| Scrivere testo                                    | 24 |
| Eseguire ricerche nel tablet                      | 26 |
| OneDrive                                          | 26 |
| Account Nokia                                     | 28 |
| Contatti e messaggi                               | 29 |
| Rubrica                                           | 29 |
| Social network                                    | 30 |
| E-mail                                            | 31 |
| Fotocamera                                        | 36 |
| Scattare una foto                                 | 36 |
| Registrare un video                               | 37 |
| Hub foto                                          | 37 |
| Mappe e navigazione                               | 40 |
| Attivare i servizi di individuazione<br>posizione | 40 |
| HERE Maps                                         | 40 |

| Metodi di ricerca posizione                               | 43 |
|-----------------------------------------------------------|----|
| Internet                                                  | 45 |
| Impostare la modalità di connessione del<br>tablet al Web | 45 |
| Browser Web                                               | 45 |
| Chiudere tutte le connessioni di rete                     | 47 |
| Intrattenimento                                           | 49 |
| Guardare e ascoltare                                      | 49 |
| Guida introduttiva all'app Nokia MixRadio                 | 49 |
| Store                                                     | 51 |
| Giochi                                                    | 53 |
| Ufficio                                                   | 54 |
| Microsoft Office                                          | 54 |
| Calendario                                                | 56 |
| Connessione e gestione del dispositivo                    | 58 |
| Mantenere aggiornato il tablet                            | 58 |
| Wi-Fi                                                     | 59 |
| Bluetooth                                                 | 59 |
| NFC                                                       | 61 |
| Memoria e archiviazione                                   | 63 |
| Protezione                                                | 64 |
| Codici di accesso                                         | 66 |
| Risoluzione dei problemi e supporto                       | 67 |
| Informazioni sul prodotto e sulla<br>sicurezza            | 68 |

© 2013–2014 Microsoft Mobile. Tutti i diritti sono riservati.

## Sicurezza

Leggere le semplici indicazioni di seguito riportate. Il mancato rispetto di tali norme può essere pericoloso o illegale.

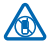

#### SPEGNERE ALL'INTERNO DELLE ZONE VIETATE

Spegnere il dispositivo quando è vietato l'uso di telefoni cellulari o quando può causare interferenze o situazioni di pericolo, ad esempio in aereo, in ospedale e in prossimità di apparecchiature mediche, combustibili, sostanze chimiche o esplosivi. Attenersi a tutte le istruzioni nelle aree limitate

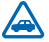

#### SICUREZZA STRADALE PER PRIMA COSA

Rispettare tutte le leggi locali per la sicurezza stradale. Durante la guida, le mani devono essere sempre tenute libere per poter condurre il veicolo. La sicurezza stradale deve avere la priorità assoluta durante la guida.

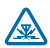

### INTERFERENZE

Tutti i dispositivi senza fili possono essere soggetti a interferenze che potrebbero influire sulle prestazioni dell'apparecchio.

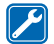

#### SERVIZIO QUALIFICATO

Soltanto il personale qualificato può installare o eseguire interventi di assistenza tecnica su questo prodotto.

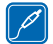

#### **BATTERIE, CARICABATTERIE E ALTRI ACCESSORI**

Usare esclusivamente tipi di batterie, caricabatterie e altri accessori approvati da Nokia per il proprio dispositivo. Non collegare prodotti incompatibili.

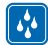

#### EVITARE CHE IL DISPOSITIVO SI BAGNI

Il dispositivo non è impermeabile. Evitare che si bagni.

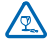

#### PARTI IN VETRO

Lo schermo del dispositivo è realizzato in vetro. Questa cover di vetro può rompersi in caso di caduta del dispositivo su una superficie dura o in caso di forte urto. Se la cover si rompe non toccare le schegge di vetro e non tentare di rimuovere il vetro rotto dal dispositivo. Non utilizzare più

il dispositivo fino a quando il vetro non sarà stato sostituito da personale qualificato.

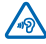

#### **PROTEGGERE IL PROPRIO UDITO**

Per evitare possibili danni all'udito. l'ascolto non deve avvenire a livelli di volume alti per lunghi periodi. Prestare attenzione guando si tiene il dispositivo vicino all'orecchio mentre è in uso l'altoparlante.

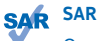

Questo dispositivo è conforme alle norme per l'esposizione alle radiofreguenze nelle normali condizioni d'uso, a diretto contatto con il corpo. I valori SAR massimi specifici sono disponibili nella sezione Informazioni sulla certificazione (SAR) del presente manuale d'uso. Per ulteriori informazioni, visitare l'indirizzo www.sar-tick.com.

# Operazioni preliminari

Alcune nozioni di base per iniziare a utilizzare subito il tablet.

### Tasti e componenti

Una panoramica dei tasti e dei componenti del nuovo tablet.

- 1 Chiave dello sportellino della scheda SIM
- 2 Scheda di memoria e fermo della micro-SIM
- 3 Indicatore a LED della fotocamera anteriore
- 4 Fotocamera anteriore
- 5 Tasto di accensione e spegnimento/tasto di blocco
- 6 Tasti del volume
- 7 Microfoni
- 8 Connettore micro-USB 3.0
- 9 Connettore micro-HDMI
- 10 Altoparlanti
- 11 Pulsante Windows
- 12 Fotocamera
- 13 Microfono
- 14 Area NFC
- 15 Connettore per cuffie e altoparlanti (3,5 mm)
- 16 Connettore del caricabatterie
- 17 Dock della tastiera

Alcuni degli accessori citati nel presente manuale d'uso possono essere venduti separatamente.

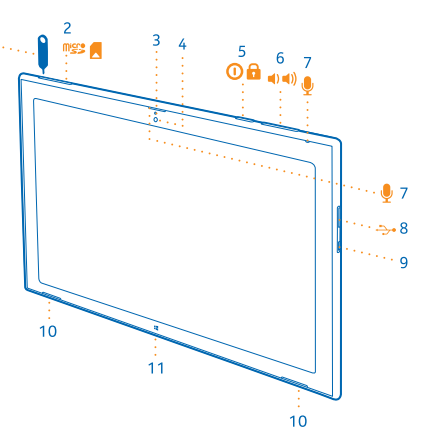

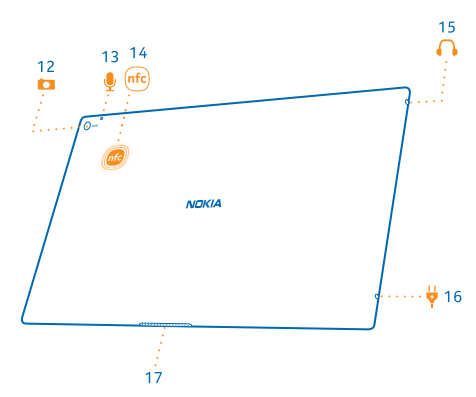

### Inserire la SIM e la scheda di memoria

Il tablet utilizza una scheda micro-SIM, nota anche come scheda mini-UICC.

Importante: Il dispositivo utilizza una carta SIM mini-UICC, nota anche come carta micro-SIM. L'utilizzo di carte SIM incompatibili o l'utilizzo di adattatori per la carta SIM potrebbe danneggiare la carta o il dispositivo e i dati memorizzati sulla carta.

Usare solo memory card compatibili approvate per questo dispositivo. Card incompatibili potrebbero danneggiare la memory card ed i dati memorizzati su di essa.

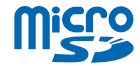

Alcune schede microSD potrebbero non essere compatibili con questo tablet.

Il tablet supporta schede di memoria della capacità massima di 32 GB.

È necessario che il tablet sia spento prima che venga inserita la SIM o la scheda di memoria.

Non rimuovere la scheda di memoria quando il tablet è in uso. Così facendo si potrebbe danneggiare la scheda di memoria e il tablet.

1. Utilizzare la chiavetta dello sportellino SIM per sbloccare il fermo della SIM. Spingere la chiavetta nel foro finché il fermo non viene rilasciato.

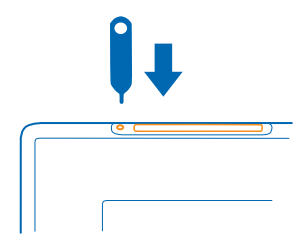

2. Estrarre il fermo.

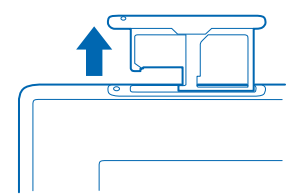

3. Inserire le schede nel fermo con le rispettive aree dei contatti rivolte verso il basso, la scheda di memoria sulla sinistra e la SIM sulla destra e reinserire il fermo nel tablet.

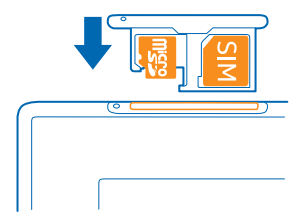

### **Caricare il tablet**

Informazioni su come caricare il tablet.

#### **Caricare il tablet**

La batteria è stata precaricata, ma è probabile che si debba ricaricarla in occasione della prima accensione del tablet.

Assicurarsi di utilizzare un caricabatterie USB compatibile per caricare il tablet.

1. Collegare il caricabatterie a una presa a muro, quindi collegare il cavo al tablet.

Il connettore del caricabatterie diventa verde fintantoché il caricabatterie rimane inserito, anche se il cavo viene scollegato dal tablet.

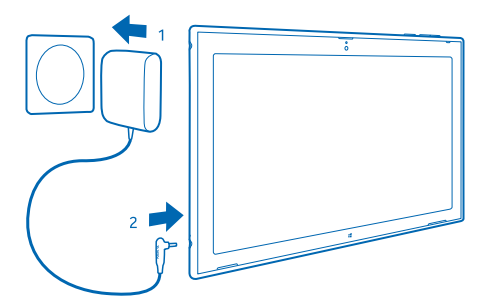

2. Quando la batteria è carica, scollegare il caricabatterie dal tablet, quindi dalla presa a muro.

Non è necessario caricare la batteria per un periodo di tempo determinato e, inoltre, il tablet può essere utilizzato mentre è in carica.

Se la batteria è completamente scarica, potrebbe passare qualche minuto prima che il tablet possa essere utilizzato.

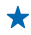

**Suggerimento:** La spina del caricabatterie è smontabile. Mentre si è in viaggio all'estero è possibile cambiare la spina per adattarla alla presa a muro locale. Le diverse spine sono vendute separatamente.

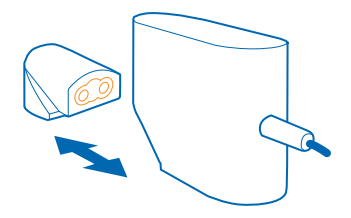

#### Batteria

La batteria deve essere trattata con cura: da essa dipende la durata del tablet.

Il tablet è dotato di una batteria interna, non rimovibile e ricaricabile. Per questo tablet usare esclusivamente caricabatterie approvati da Nokia.

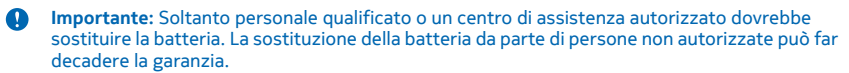

### Primo avvio

Informazioni su come utilizzare il nuovo tablet.

#### Accendere o spegnere il tablet

Pronti per cominciare? Accendere il tablet e iniziare a esplorarlo.

Premere il tasto di accensione e spegnimento.

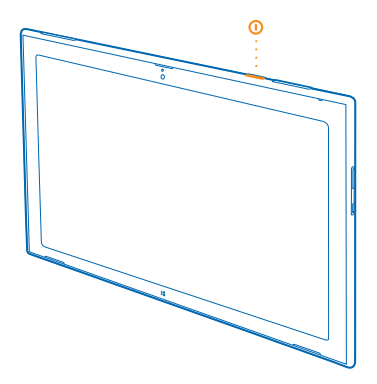

#### Spegnere il tablet

Passare il dito procedendo dal lato destro dello schermo e toccare 🗘 Impostazioni > 🕁 > Arresta.

#### **Configurare il tablet**

È possibile personalizzare sin dal primo utilizzo il tablet.

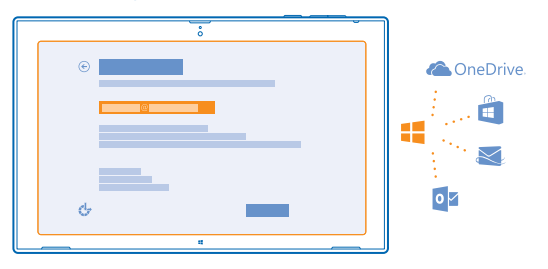

#### 1. Accendere il tablet.

2. Per configurare il tablet e assegnargli un nome, seguire le istruzioni visualizzate.

 Creare l'account Microsoft o accedere con il nome utente e la password esistenti. Con un account Microsoft è possibile, ad esempio, scaricare app da Store o accedere ad altri servizi Microsoft, quali In PP Word and Excel is OneDrive. È necessaria una connessione a Internet. Se non si dispone di un piano dati, i costi per il trasferimento dei dati potrebbero essere molto più elevati. Rivolgersi al proprio provider di servizi di rete per informazioni sui potenziali costi di trasferimento dei dati. Se non si riesce a connettersi a Internet, è possibile creare l'account in un secondo momento.
Infine, creare un nome utente e, se lo si desidera, anche una password per il proprio profilo utente

 Infine, creare un nome utente e, se lo si desidera, anche una password per il proprio profilo utente locale sul tablet.

Suggerimento: È possibile creare più account Microsoft, ad esempio, uno per ciascun componente della famiglia. Quando si crea un account per il proprio bambino, toccare Aggiungi account bambino e aggiungere funzionalità, quali Family Safety. È possibile anche essere informati delle attività che il bambino svolge sul PC.

Per cambiare utenti, toccare il nome utente nell'angolo superiore destro dello schermo. Qui è possibile anche cambiare la foto dell'account, bloccare il tablet o disconnettersi.

Esempio: Per creare successivamente un account Microsoft, passare il dito procedendo dal lato destro dello schermo e toccare Impostazioni > Modifica impostazioni PC > Account > Altri account > + > Aggiungi un account. Per creare un account in Internet, accedere al sito www.live.com.

#### Collegare l'auricolare al tablet

Consente di ascoltare la musica preferita senza rumori di sottofondo. Gli auricolari sono venduti separatamente.

Collegare l'auricolare al tablet.

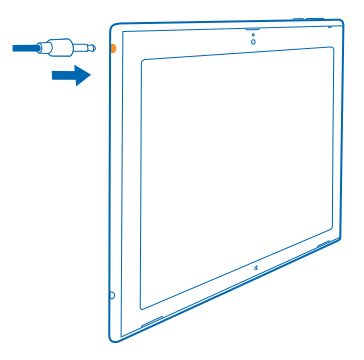

Non collegare prodotti che generano segnali in uscita, in quanto ciò potrebbe danneggiare il dispositivo. Non collegare il connettore audio ad alcuna fonte di alimentazione. Se si collega un dispositivo esterno o un auricolare, diverso da quello approvato da Nokia per questo dispositivo, al connettore audio Nokia, prestare particolare attenzione al livello del volume.

#### Cambiare il volume

Se il volume della musica è troppo alto o non si sente bene, è possibile cambiare il volume in base alle proprie esigenze.

Premere il tasto su o giù del volume.

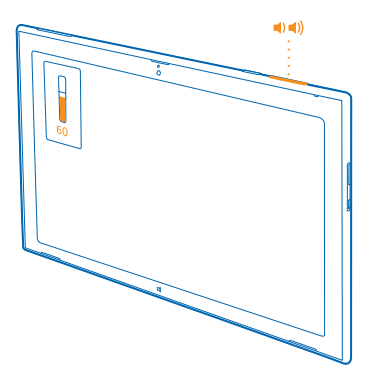

I tasti del volume controllano tutti i suoni, incluso il volume di sveglie e promemoria.

### Bloccare i tasti e lo schermo

Per evitare pressioni accidentali dei tasti quando non si utilizza il tablet, Premere il tasto di accensione e spegnimento.

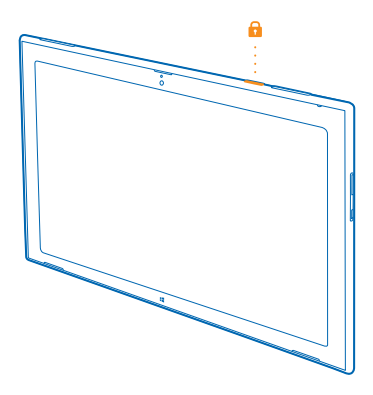

È possibile utilizzare i tasti del volume anche quando lo schermo è bloccato.

#### Sbloccare i tasti e lo schermo

Premere il tasto di accensione e spegnimento e trascinare la schermata di blocco verso l'alto.

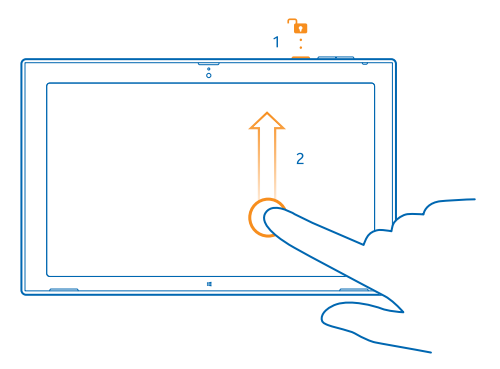

#### Bloccare la rotazione dello schermo

Passare il dito procedendo dal lato destro dello schermo e toccare 🛱 Impostazioni > Schermo > 🖵.

#### Sbloccare la rotazione dello schermo

Passare il dito procedendo dal lato destro dello schermo e toccare 🗘 Impostazioni > Schermo > 🗔.

### Posizioni delle antenne

Informazioni su dove posizionare le antenne nel tablet per ottenere le migliori prestazioni possibili.

Le aree dell'antenna sono evidenziate.

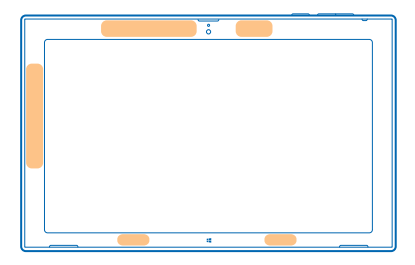

## Introduzione

Informazioni su come utilizzare al meglio il nuovo tablet.

### **Conoscere il tablet**

Grazie al tablet è possibile rimanere facilmente aggiornati su ciò che accade e aggiungere alla schermata Start i contenuti preferiti per averli sempre a disposizione.

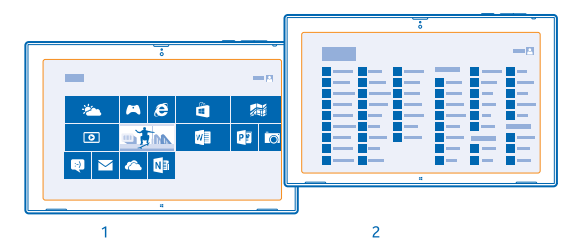

È possibile visualizzare le app utilizzate più di frequente nella schermata Start (1). Tutte le app installate sono disponibili nel menu delle app (2).

★ 🛛 Suggerimento: Per passare dalla schermata Start al menu delle app, passare il dito verso l'alto.

#### Utilizzare il touchscreen

È possibile esplorare il tablet toccando, passando il dito o trascinando.

1. Per utilizzare il tablet, è sufficiente toccare il touchscreen.

2. Per vedere informazioni dettagliate o, con Desktop attivo, per vedere altre opzioni, toccare e tenere premuto l'elemento o l'app da esaminare.

**Esempio:** per aprire un menu con ulteriori opzioni in Desktop, toccare e tenere premuto l'elemento.

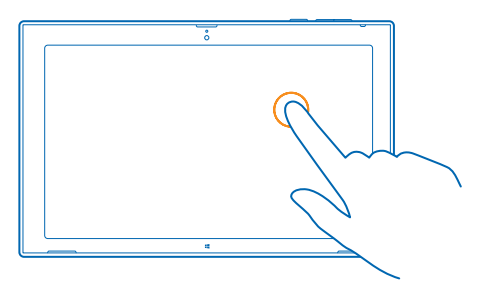

### Trascinare un elemento

Sulla schermata iniziale toccare e tenere premuto un elemento, quindi far scorrere il dito sullo schermo.

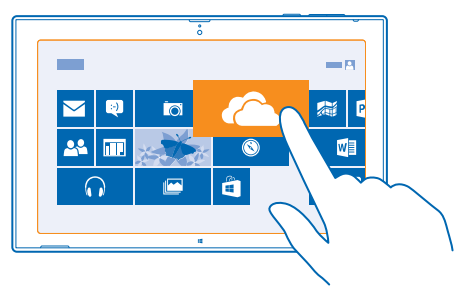

#### Passare il dito

Posizionare il dito sullo schermo e farlo scorrere nella direzione desiderata.

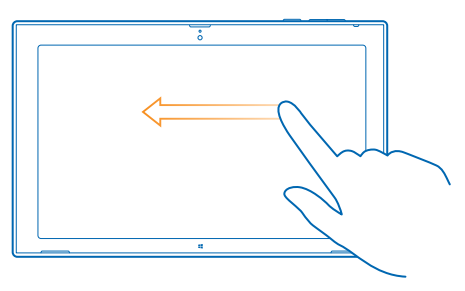

★ Esempio: Per scorrere rapidamente un lungo elenco o menu, spostare il dito velocemente dando un colpetto verso l'alto o verso il basso sullo schermo, quindi sollevare il dito. Per interrompere lo scorrimento, toccare lo schermo.

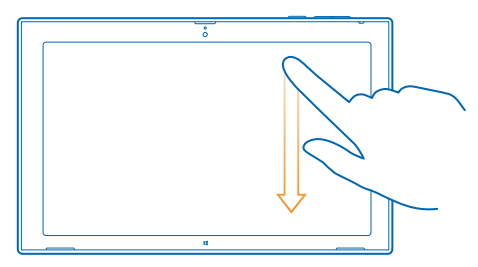

#### Eseguire lo zoom avanti o indietro

Posizionare due dita su un elemento, come una mappa, foto o pagina Web e spostare le dita separatamente o insieme.

Potrebbe non essere possibile eseguire lo zoom avanti o indietro in tutte le applicazioni.

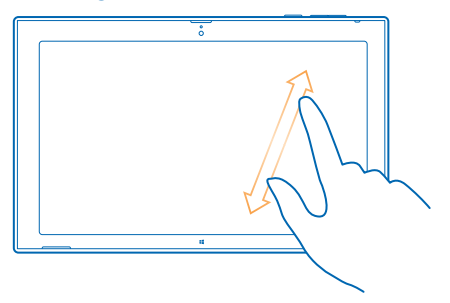

#### Ruotare un elemento

Posizionare due o più dita sull'elemento e ruotarlo.

Potrebbe non essere possibile ruotare tutti gli elementi.

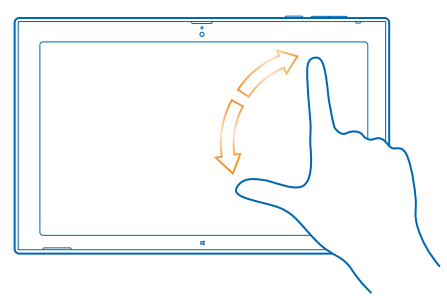

Suggerimento: È anche possibile ruotare l'intero schermo. Ruotare semplicemente il tablet di 90 gradi.

Importante: Evitare di graffiare il touch screen. Non usare mai una penna o matita o altro oggetto appuntito per scrivere sullo schermo sensibile al tatto.

#### Trovare i menu

Spostarsi nel tablet è un'operazione semplice, è possibile accedere rapidamente alle impostazioni, eseguire ricerche e condividere elementi, così come usufruire di altre utili funzionalità.

Passare il dito dalla destra dello schermo.

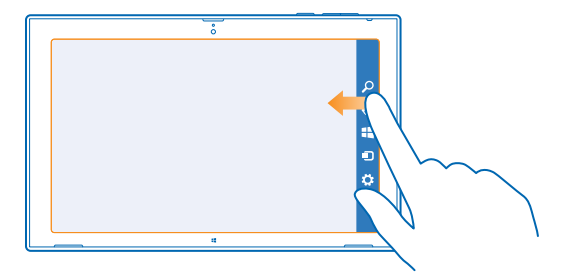

- Per eseguire ricerche nel tablet o sul Web, toccare **P Ricerca**.
- Per condividere contenuti, toccare **Condivisione**.
- Per visualizzare la schermata Start, toccare Start. Per passare dalla schermata Start alle schermate precedenti e viceversa, toccare di nuovo Start. È anche possibile premere il pulsante Windows.
- Per gestire i dispositivi ai quali è connesso il tablet, toccare 🗊 Dispositivi.
- Per cambiare le impostazioni di qualsiasi schermo, toccare A Impostazioni. Le impostazioni disponibili possono variare in base allo schermo attivo.

#### Visualizzare altre opzioni

In qualsiasi app o nella schermata Start passare il dito verso l'alto dalla parte inferiore dello schermo per visualizzare altre opzioni, ad esempio le opzioni per l'aggiunta di allegati in Posta.

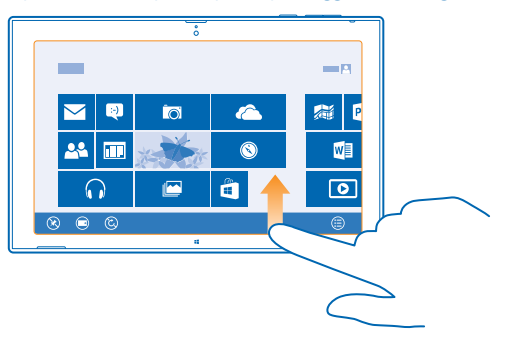

#### Passare tra app

Quando si hanno numerose attività da svolgere, è facilmente possibile passare dall'una all'altra.

1. Passare il dito procedendo dal lato sinistro dello schermo per vedere le ultime app utilizzate.

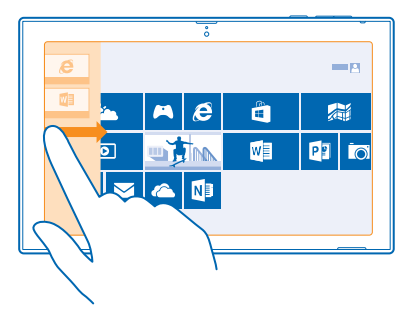

2. Per passare a un'app, è sufficiente toccare l'app.

#### Chiudere un'app

Far scorrere il dito dall'alto dello schermo fino in fondo.

#### Suddividere lo schermo

Se occorre eseguire due operazioni contemporaneamente, è possibile suddividere lo schermo per un utilizzo efficiente.

1. Far scorrere il dito procedendo dal lato sinistro dello schermo per ottenere informazioni sull'app in esecuzione.

2. Trascinare e rilasciare l'app nella metà sinistra o destra dello schermo. L'app si apre in una finestra più piccola.

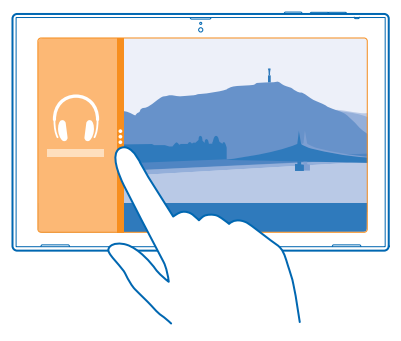

Suggerimento: Per ridimensionare le viste dell'app, trascinare il divisore dello schermo verso sinistra o destra.

#### Utilizzare il tablet con facilità

È possibile configurare il tablet affinché dica ciò che è presente sullo schermo e faciliti la visualizzazione dello schermo.

Passare il dito procedendo dal lato destro dello schermo e toccare 🌣 Impostazioni > Modifica impostazioni PC > Accessibilita.

#### Utilizzare lo screen reader

Toccare Assistente vocale, quindi impostare l'opzione Assistente vocale su Attivato -

Spostare il dito sullo schermo per udire i nomi degli elementi presenti. Per aprire un elemento, toccarlo due volte.

Per spegnere lo screen reader, premere 📲 e contemporaneamente il tasto volume su.

#### Attivare il contrasto elevato

Toccare Contrasto elevato e scegliere il tema desiderato.

#### Rendere visibili a lungo le notifiche

Toccare Altre opzioni e cambiare l'impostazione relativa a Mostra notifiche per.

#### Ingrandire lo schermo

Se le icone e il testo sul tablet sono troppo piccoli, è possibile ingrandire lo schermo per visualizzarli meglio.

1. Nella schermata Start passare il dito procedendo dal lato destro dello schermo e toccare 🌣 Impostazioni.

2. Toccare Modifica impostazioni PC > Accessibilita > Lente di ingrandimento.

- 3. Impostare l'opzione Lente di ingrandimento su Attivato -
- 4. Per eseguire lo zoom avanti, toccare 🕂.

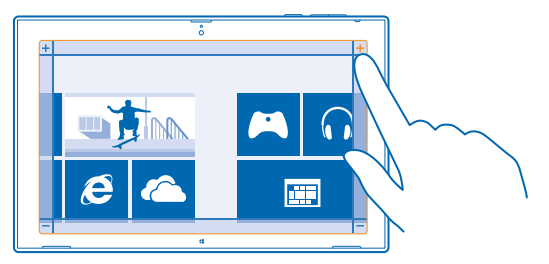

5. Per spostarsi sullo schermo ingrandito, passare il dito verso sinistra, destra, l'alto o il basso sulla cornice intorno allo schermo.

#### Disattivare la lente di ingrandimento

Toccare — fino a quando l'icona non è più visibile, quindi 🗙.

#### Utilizzare il tablet in modalità aereo

Nei luoghi in cui non è consentito utilizzare il tablet per connettersi a Internet, se si attiva la modalità aereo sarà comunque possibile accedere a musica, video e giochi non in linea.

La modalità aereo interrompe le connessioni alla rete cellulare e disattiva le funzionalità wireless del tablet. Attenersi alle istruzioni e ai requisiti di sicurezza indicati, ad esempio, dalla compagnia aerea e a qualsiasi legge e regolamento applicabile. Ove consentito, è possibile connettersi a una rete Wi-Fi, ad esempio, per navigare su Internet o attivare il Bluetooth e la condivisione NFC in modalità aereo.

1. Passare il dito procedendo dal lato destro dello schermo e toccare 🌣 Impostazioni > Modifica impostazioni PC > Rete > Modalita aereo.

2. Impostare l'opzione Modalita aereo su Attivato =.

### Personalizzare il tablet

Informazioni su come riorganizzare la schermata Start in base alle proprie esigenze e su come cambiare i temi e le suonerie per adattarli al proprio stato d'animo.

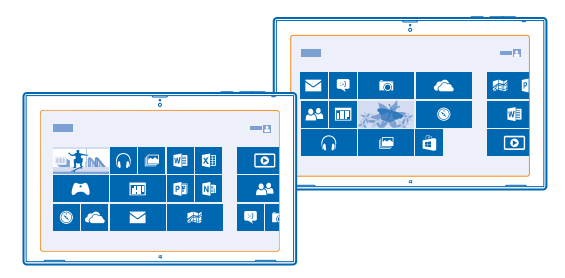

#### Personalizzare la schermata Start

Le app preferite sono sempre a disposizione. È possibile aggiungere alla schermata Start app, contatti e siti Web e raggruppare i riquadri nel modo desiderato. Alcuni riquadri possono essere ridimensionati o attivati, ad esempio, per visualizzare le ultime notizie.

- **1.** Toccare e tenere premuto il riquadro che si desidera muovere.
- 2. Trascinare e rilasciare il riquadro in una nuova posizione.

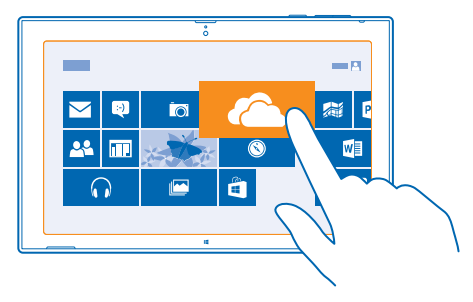

Suggerimento: Per spostare rapidamente un riquadro da un lato dello schermo a un altro, trascinare il riquadro verso la parte inferiore dello schermo e tenerlo fermo per un paio di secondi. La schermata Start si ridimensiona e risulta così facile spostare il riquadro in un'altra posizione sullo schermo.

Per creare un nuovo gruppo, rilasciare il riquadro su uno spazio vuoto sullo schermo.

#### Aggiungere un'applicazione

Toccare e tenere premuta l'app, quindi toccare 🐼.

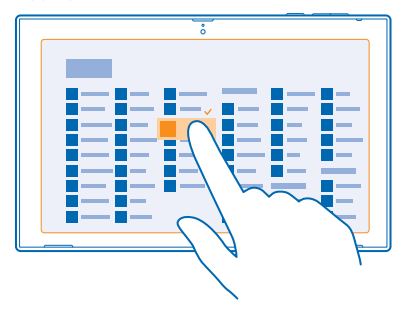

**Suggerimento:** se si cambia idea, per cancellare la selezione, toccare di nuovo l'app.

#### Rimuovere un riquadro

Nella schermata Start toccare e tenere premuto un riquadro, quindi toccare 🛞.

Il riquadro viene rimosso dalla schermata Start, non viene ad esempio disinstallata l'app né eliminato il sito Web dai preferiti.

#### Cambiare le impostazioni dei riquadri

Per visualizzare le opzioni relative ai riquadri, nella schermata Start toccare e tenere premuto il riquadro.

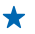

**Suggerimento:** È possibile ad esempio ridimensionare alcuni riquadri oppure attivare o disattivare un riquadro animato. I riquadri animati si aggiornano quando il tablet viene connesso a Internet.

#### Modificare il tema

È possibile modificare il tema del display del tablet in base al proprio gusto e allo stato d'animo del momento.

1. Toccare **Desktop**, passare il dito procedendo dal lato destro dello schermo, quindi toccare **Desktop**, passare il dito procedendo dal lato destro dello schermo, quindi toccare **Desktop**, passare il dito procedendo dal lato destro dello schermo, quindi toccare **Desktop**, passare il dito procedendo dal lato destro dello schermo, quindi toccare **Desktop**, passare il dito procedendo dal lato destro dello schermo, quindi toccare **Desktop**, passare il dito procedendo dal lato destro dello schermo, quindi toccare **Desktop**, passare il dito procedendo dal lato destro dello schermo, quindi toccare **Desktop**, passare il dito procedendo dal lato destro dello schermo, quindi toccare **Desktop**, passare il dito procedendo dal lato destro dello schermo, quindi toccare **Desktop**, passare destro dello schermo, quindi toccare **Desktop**, passare destro dello schermo, quindi toccare **Desktop**, quindi toccare **Desktop**, quindi toccare **Desktop**, quindi toccare **Desktop**, quindi toccare **Desktop**, quindi toccare **Desktop**, quindi toccare **Desktop**, quindi toccare **Desktop**, quindi toccare **Desktop**, quindi toccare **Desktop**, quindi toccare **Desktop**,

2. Modificare il tema.

#### Personalizzare le suonerie

È possibile selezionare le migliori suonerie per il tablet.

1. Toccare Desktop, passare il dito procedendo dal lato destro dello schermo, quindi toccare 🌣 Impostazioni > Personalizza > Suoni.

2. Nell'elenco visualizzato toccare il tipo di suoneria o avviso che si desidera modificare, quindi **Sfoglia** per scegliere una suoneria. Per ascoltare un audio, toccare **Prova**.

★ Suggerimento: è possibile creare combinazioni di audio da utilizzare a seconda delle situazioni, ad esempio, una combinazione di audio più tranquilla per l'ufficio. Dopo avere cambiato l'audio per adattarlo alle proprie esigenze, toccare Salva con nome♦ per salvare l'audio come combinazione.

#### Aggiungere una nuova lingua

Se serve una lingua che non è ancora disponibile sul tablet, è possibile scaricarla.

Passare il dito procedendo dal lato destro dello schermo e toccare 🌣 Impostazioni > Modifica impostazioni PC > Data/ora e lingua > Area geografica e lingua > Aggiungi una lingua.

### Catturare una schermata

È possibile salvare gli oggetti sullo schermo catturando una schermata.

Premere il tasto del volume giù e il tasto Start 🗮 contemporaneamente.

Per visualizzare una schermata catturata, toccare 🖾 Foto > Catture di schermata.

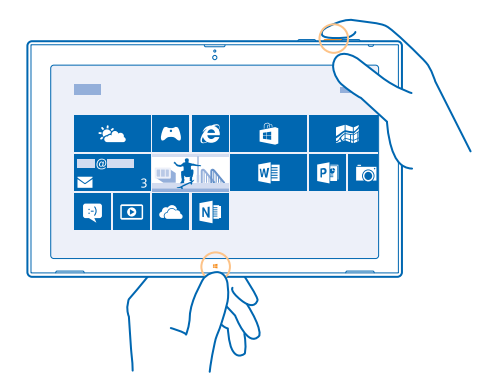

### Prolungare la durata della batteria

È possibile trovare un giusto compromesso tra ottenere il massimo dal tablet e risparmiare la batteria. Di seguito sono riportati alcuni utili consigli per risparmiare la batteria del tablet.

Per risparmiare energia:

| Caricare con giudizio                                                                       | Caricare sempre completamente la batteria.                                                                                                    |
|---------------------------------------------------------------------------------------------|----------------------------------------------------------------------------------------------------|
| Selezionare solo i suoni necessari                                                          | Disattivare i suoni non necessari, ad esempio quelli relativi all'uso dei tasti.                                                                                                    |
| Utilizzare le cuffie con fili                                                               | Utilizzare le cuffie con fili anziché l'altoparlante.                                                                                                    |
| Configurare lo schermo del tablet<br>affinché si disattivi dopo un breve<br>periodo         | Passare il dito procedendo dal lato destro dello schermo,<br>quindi toccare <b>C Impostazioni &gt; Modifica impostazioni</b><br>PC > PC e dispositivi > Alimentazione e sospensione e in<br>Sospensione selezionare l'intervallo di tempo desiderato.         |
| Configurare il tablet affinché la<br>luminosità dello schermo venga<br>regolata manualmente | Passare il dito procedendo dal lato destro dello schermo<br>e toccare C Impostazioni > Modifica impostazioni PC ><br>PC e dispositivi > Alimentazione e sospensione.<br>Impostare l'opzione Regola automaticamente luminosita<br>dello schermo su Disattivato |
| Ridurre la luminosità dello schermo                                                         | Nel menu delle app toccare <b>Pannello di controllo</b> ><br>Hardware e suoni. In Opzioni risparmio energia toccare<br>Regola luminosita dello schermo > Modifica<br>impostazioni combinazione e selezionare il livello                                       |
|                                                                                             |                                                                                                    |

| (                                                      | desiderato. Per salvare le modifiche, toccare <b>Salva</b><br><b>nodifiche</b> .                                                                                                    |
|--------------------------------------------------------|----------------------------------------------------------------------------------------------------|
| Utilizzare le connessioni di rete in modo<br>selettivo | Configurare il tablet affinché controlli meno di<br>frequente i nuovi messaggi e-mail. Toccare <b>Posta</b> ,<br>passare il dito procedendo dal lato destro dello<br>schermo, quindi toccare <b>Pinpostazioni &gt; Account</b> .<br>Per ciascun account, cambiare l'impostazione relativa<br>a <b>Scarica nuove e-mail</b> .                             |
|                                                        | Attivare la funzione Bluetooth solo se necessario.<br>Attivare la funzione NFC solo se necessario. Per<br>disattivare la funzionalità NFC, passare il dito<br>procedendo dal lato destro dello schermo, toccare<br>Impostazioni > Modifica impostazioni PC > Rete ><br>Modalita aereo e impostare l'opzione NFC su<br>Disattivato                        |
|                                                        | Utilizzare una connessione Wi-Fi anziché una rete dati<br>per connettersi a Internet.                                                                                                    |
| •                                                      | Interrompere la funzione di ricerca delle reti wireless<br>disponibili. Passare il dito procedendo dal lato destro<br>dello schermo e toccare C Impostazioni > Modifica<br>impostazioni PC > Rete > Modalita aereo. Impostare<br>quindi l'opzione Wi-Fi su Disattivato —.                                                                                |
|                                                        | Se si ascolta musica o si utilizza in altro modo il tablet,<br>ma non ci si desidera connettere alla rete, passare il<br>dito procedendo dal lato destro dello schermo, toccare<br><b>&amp; Impostazioni &gt; Modifica impostazioni PC &gt; Rete &gt;</b><br><b>Modalita aereo</b> e impostare l'opzione <b>Modalita aereo</b><br>su <b>Attivato =</b> . |

### Risparmiare sui costi della connessione dati

Per evitare bollette pesanti, di seguito è indicato come risparmiare sui costi della connessione dati in roaming.

La connessione dati in roaming consente di utilizzare il tablet per ricevere dati tramite reti che il proprio provider di servizi di rete non possiede né gestisce. La connessione al Web durante il roaming, soprattutto quando si è all'estero, può incrementare notevolmente i costi di trasferimento dei dati. Il proprio operatore di servizi di rete può addebitare una tariffa fissa o a consumo per il trasferimento dei dati.

Per risparmiare sui costi della connessione dati in roaming:

- Connettere il tablet a una rete Wi-Fi. Una connessione Wi-Fi è generalmente più veloce e meno costosa di una connessione a banda larga mobile. Se sono disponibili sia connessioni a banda larga mobili che Wi-Fi, il tablet utilizza la connessione Wi-Fi.
- Chiudere la connessione a banda larga mobile
- Cambiare le impostazioni per il download dei messaggi e-mail

• Cambiare le impostazioni di sincronizzazione

#### Connettersi a una rete Wi-Fi

Connettersi a una rete Wi-Fi è un modo pratico di accedere a Internet. Quando si è in giro è possibile connettersi a reti Wi-Fi di locali pubblici, ad esempio biblioteche o Internet café.

Passare il dito procedendo dal lato destro dello schermo e toccare 🗘 Impostazioni > 🚅

Impostare l'opzione Wi-Fi su Attivata —.
Selezionare la connessione che si desidera utilizzare.

#### Chiudere la connessione

Impostare l'opzione Wi-Fi su Disattivato I.....

#### Chiudere la connessione a banda larga mobile

Chiudere la connessione a banda larga mobile quando, ad esempio, ci si reca all'estero per risparmiare sui costi del trasferimento di dati.

 Passare il dito procedendo dal lato destro dello schermo e toccare Impostazioni > Modifica impostazioni PC > Rete > Modalita aereo.
Impostare l'opzione Banda larga mobile su Disattivata .

#### Impostare il download dei messaggi e-mail su manuale

Per risparmiare sui costi dei dati, configurare il tablet affinché controlli la presenza di nuovi messaggi e-mail solo su richiesta.

1. Passare il dito verso l'alto e toccare Posta.

2. Passare il dito procedendo dal lato destro dello schermo e toccare 🗘 Impostazioni > Account.

3. Per ciascun account, toccare il relativo nome e impostare l'opzione Scarica nuove e-mail su Manuale.

#### Impedire il download con connessioni a consumo

Per evitare costi aggiuntivi, è possibile fare in modo che il tablet non scarichi software nel dispositivo, ad esempio driver e app, mentre utilizza connessioni a Internet a consumo. Se il costo addebitato dal provider di servizi di rete dipende dalla quantità di dati inviati e ricevuti, si tratta di una connessione a consumo.

1. Passare il dito procedendo dal lato destro dello schermo e toccare 🏠 Impostazioni > Modifica impostazioni PC > PC e dispositivi > Dispositivi.

2. Impostare l'opzione Scarica con connessioni a consumo su Disattivato 🖛.

### Scrivere testo

Informazioni su come scrivere testo in modo rapido ed efficiente con la tastiera del tablet.

#### Utilizzare la tastiera su schermo

Scrivere con la tastiera su schermo è facile e divertente. La tastiera può essere utilizzata mantenendo il tablet sia in modalità verticale che orizzontale.

Toccare una casella di testo.

- 1 Tasti dei caratteri
- 2 Tasto Maiusc
- 3 Tasto dei numeri e dei simboli
- 4 Tasto CTRL
- 5 Tasto smile
- 6 Tasto Spazio
- 7 Tasto freccia sinistra
- 8 Tasto freccia destra
- 9 Tasto della lingua di scrittura
- 10 Tasto Maiusc
- 11 Tasto Invio
- 12 Tasto Backspace

Il layout della tastiera può variare a seconda delle app e delle lingue. Nell'esempio è riportata la tastiera inglese.

#### Passare dai caratteri maiuscoli ai minuscoli e viceversa

Toccare il tasto Maiusc. Per attivare il blocco delle maiuscole, toccare due volte il tasto. Per ripristinare la modalità normale, toccare di nuovo il tasto Maiusc.

#### Digitare un numero o un carattere speciale

Toccare il tasto dei numeri e dei simboli. Per vedere altri tasti di caratteri speciali, toccare il tasto O. Alcuni tasti di caratteri speciali possono visualizzare simboli aggiuntivi. Per vedere altri simboli, tenere premuto un simbolo o un carattere speciale.

Suggerimento: Per inserire un punto alla fine di una frase ed iniziarne una nuova, toccare due volte il tasto Spazio.

Aggiungere un accento a un carattere Tenere premuto il carattere, quindi toccare il carattere accentato.

#### **Eliminare un carattere** Toccare il tasto Backspace.

Aggiungere uno smile Toccare la casella di testo e 😕.

**Passare da una lingua di scrittura all'altra** Toccare il tasto della lingua di scrittura.

#### Nascondere la tastiera

Passare il dito dalla destra dello schermo. Per aprire di nuovo la tastiera, passare il dito su tutto lo schermo verso destra.

#### Aggiungere lingue di scrittura

 $\tilde{\mathsf{E}}$  possibile aggiungere diverse lingue di scrittura alla propria tastiera e passare dall'una all'altra mentre si scrive.

1. Passare il dito procedendo dal lato destro dello schermo e toccare 🌣 Impostazioni > Modifica impostazioni PC > Data/ora e lingua > Area geografica e lingua.

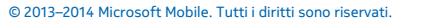

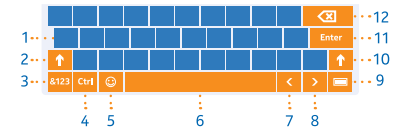

#### 2. In Lingue, toccare Aggiungi una lingua.

3. Scegliere le lingue di scrittura desiderate.

#### Passare da una lingua all'altra durante la scrittura

Toccare il tasto della lingua di scrittura.

Il layout di tastiera e i suggerimenti cambiano in base alla lingua selezionata.

#### Utilizzare le parole suggerite in base alla tastiera

Man mano che si scrive, il tablet suggerisce delle parole consentendo in tal modo di inserire il testo più velocemente e con maggiore precisione. I suggerimenti delle parole potrebbero non essere disponibili in tutte le lingue.

Quando si inizia a scrivere una parola, il tablet suggerisce le possibili corrispondenze. Quando nella casella dei suggerimenti viene visualizzata la parola desiderata, toccarla.

#### Correggere una parola

Se ci si accorge di aver scritto male una parola, toccarla e tenere premuto per vedere le possibili correzioni.

#### Aggiungere una nuova parola al dizionario

Se la parola desiderata non è nel dizionario, scriverla, quindi toccarla e tenere premuto e infine toccare Aggiungi al dizionario nella casella dei suggerimenti.

#### Disattivare i suggerimenti delle parole

Passare il dito procedendo dal lato destro dello schermo e toccare 🌣 Impostazioni > Modifica impostazioni PC > PC e dispositivi > Digitazione. In Digitazione impostare l'opzione Mostra suggerimenti di testo durante la digitazione su Disattivato 📼.

### **Eseguire ricerche nel tablet**

Nel tablet è possibile utilizzare la funzione di ricerca di Bing, che consente di cercare file, cartelle e app, nonché di esplorare il Web per trovare informazioni.

**1.** Passare il dito procedendo dal lato destro dello schermo e toccare **A Ricerca**.

2. Scrivere la parola da cercare nella casella di ricerca, selezionare la posizione in cui eseguire l'operazione e toccare **O**.

È inoltre possibile scegliere tra le corrispondenze proposte.

### OneDrive

Memorizzare contenuti in sistemi cloud. Non è necessario preoccuparsi di liberare memoria per i preferiti o le nuove applicazioni.

In PP Word and Excel is OneDrive è una memoria nel cloud per tutti i documenti e le foto. È quindi possibile accedere ad esse, condividerle o ripristinarle, se necessario.

In PP Word and Excel is OneDrive consente inoltre di liberare spazio di archiviazione sul tablet, poiché è possibile archiviare i contenuti nel cloud e scaricarli all'occorrenza.

Con In PP Word and Excel is OneDrive sarà quindi possibile accedere a foto, documenti e altro contenuto dal telefono, dal tablet o dal computer. A seconda dell'applicazione utilizzata, è comunque

possibile riprendere a lavorare su un documento esattamente dal punto in cui era stato lasciato in sospeso.

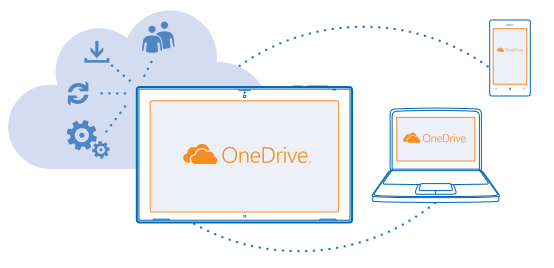

#### Salvare foto e altri contenuti su OneDrive

È possibile caricare i file salvati nel tablet in In PP Word and Excel is OneDrive per accedervi facilmente dal telefono, dal tablet o dal computer.

Per connettersi a ln PP Word and Excel is OneDrive, è necessario disporre di un account Microsoft e di una connessione a Internet.

#### 1. Toccare A In PP Word and Excel is OneDrive.

Passare il dito verso l'alto dalla parte inferiore dello schermo e toccare (5).

 Selezionare i file che si desidera caricare. È possibile selezionarli da diverse cartelle o app. I file da caricare sono elencati nella parte inferiore dello schermo. Per rimuovere un file dall'elenco, toccarlo.
Per avviare il caricamento, toccare Copia in OneDrive.

I file vengono caricati direttamente nella vista principale di In PP Word and Excel is OneDrive, ma possono essere gestiti in seguito online.

#### Gestire i file in OneDrive

È possibile creare cartelle nuove in In PP Word and Excel is OneDrive, aprire i file direttamente da In PP Word and Excel is OneDrive o eliminare contenuti inutilizzati.

Per connettersi a In PP Word and Excel is OneDrive, è necessario disporre di un account Microsoft e di una connessione a Internet.

Toccare A In PP Word and Excel is OneDrive.

#### Creare una nuova cartella

Passare il dito verso l'alto dalla parte inferiore dello schermo, toccare ), digitare il nome della cartella e toccare Crea.

#### Aprire un file

Toccare e trascinare verso il basso il file da aprire, quindi toccare 🖲 e l'app da utilizzare.

#### Eliminare file o cartelle

Toccare e trascinare verso il basso i file e le cartelle da eliminare, quindi toccare 🖲.

#### Condividere foto, documenti e altri contenuti tra i dispositivi

Con In PP Word and Excel is OneDrive è possibile accedere con facilità a foto, documenti e ad altri contenuti caricati da uno qualsiasi dei dispositivi in uso.

Per caricare su In PP Word and Excel is OneDrive foto, documenti o altri contenuti salvati sul telefono, il tablet o il computer, è necessario accedere al proprio account Microsoft. Per accedere al contenuto caricato su un altro dispositivo, è necessario accedere allo stesso account Microsoft utilizzato per il relativo caricamento.

Per caricare o scaricare il contenuto, è necessario disporre di una connessione a Internet attiva. Se non si dispone di un piano dati, i costi per il trasferimento dei dati potrebbero essere molto più elevati. Rivolgersi al proprio provider di servizi di rete per informazioni sui potenziali costi di trasferimento dei dati.

Sul tablet o il computer è possibile gestire i contenuti online in **onedrive.com** o utilizzare l'app In PP Word and Excel is OneDrive e accedere a In PP Word and Excel is OneDrive direttamente dal desktop.

★ Suggerimento: Con l'app In PP Word and Excel is OneDrive sul computer è sufficiente trascinare e rilasciare i file da caricare nella cartella In PP Word and Excel is OneDrive dell'app di gestione file, ad esempio Esplora risorse, e i file verranno automaticamente caricati su In PP Word and Excel is OneDrive.

### Account Nokia

L'account Nokia è la chiave di accesso ai servizi Nokia.

Per creare il proprio account Nokia, aprire l'app My Nokia. La demo mostra come creare l'account.

Con l'account Nokia è possibile, ad esempio:

- Accedere ai servizi Nokia con un unico nome utente e un'unica password dal computer o dal tablet in uso.
- Eseguire la sincronizzazione dei preferiti in HERE Maps
- Scaricare contenuti dai servizi Nokia
- Salvare le informazioni di contatto. All'account Nokia è anche possibile aggiungere i dati della carta di pagamento.

I servizi disponibili possono variare.

Per maggiori informazioni sull'account e sui servizi Nokia, visitare il sito account.nokia.com.

## Contatti e messaggi

Con il tablet è possibile contattare amici e parenti e condividere i propri file, ad esempio foto. Anche mentre si è in viaggio è possibile continuare a ricevere gli ultimi aggiornamenti dei servizi di social network.

### Rubrica

È possibile salvare e organizzare i numeri telefonici, gli indirizzi e altre informazioni di contatto dei propri amici nell'hub Contatti. È inoltre possibile mantenere i contatti con i propri amici attraverso i servizi di social network. Per accedere all'hub Contatti, è necessario avere effettuato l'accesso al proprio account Microsoft.

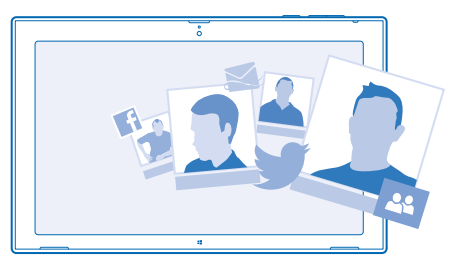

#### Aggiungere un nuovo contatto

Per portare gli amici con sé, è possibile salvare i loro numeri telefonici, gli indirizzi e altre informazioni nell'hub Contatti.

- 1. Toccare 🎦 Contatti.
- 2. Passare il dito verso l'alto dalla parte inferiore dello schermo e toccare 🕀.
- 3. Nella casella di testo Account toccare l'account al quale si desidera aggiungere il contatto.
- 4. Inserire i dettagli del contatto, quindi toccare (9).

#### Modificare un contatto

- 1. Nell'hub Contatti toccare un contatto.
- Passare il dito verso l'alto dalla parte inferiore dello schermo e toccare O.
- Se le informazioni relative al contatto sono state collegate da più account, toccare l'account nel quale si desidera modificare il contatto.
- 4. Modificare le informazioni e toccare 🖲.

#### Eliminare un contatto

- 1. Nell'hub Contatti toccare un contatto.
- 2. Passare il dito verso l'alto dalla parte inferiore dello schermo e toccare 🖲.

3. Se le informazioni relative al contatto sono state collegate da più account, selezionare gli account dai quali si desidera eliminare il contatto.

#### 4. Toccare Elimina.

Il contatto viene eliminato sia dal tablet che, tranne alcune eccezioni come Facebook, Twitter e LinkedIn, dai servizi online in cui è memorizzato.

### Social network

Per tenersi in contatto con gli amici, è possibile configurare i servizi di social network sul tablet.

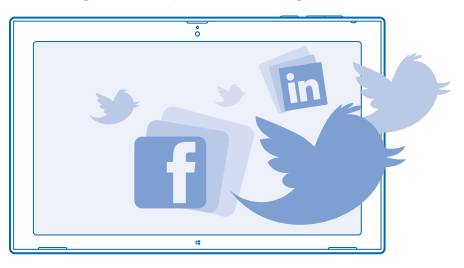

I servizi di social network sul tablet consentono di tenersi in contatto.

#### Configurare un account

Configurare gli account del proprio servizio di social network.

- 1. Toccare 😬 Contatti.
- 2. Passare il dito procedendo dal lato destro dello schermo e toccare 🌣 Impostazioni > Account.
- 3. Toccare Aggiungi un account e il nome del servizio, quindi seguire le istruzioni visualizzate.
- Suggerimento: Quando si accede a un account, i contatti in tale account vengono importati automaticamente nell'hub Contatti.

#### Vedere gli aggiornamenti dello stato dei propri amici

Dopo aver configurato i servizi di social network sul tablet, è possibile seguire gli aggiornamenti dello stato dei propri amici nell'hub Contatti.

Toccare 🏧 Contatti > Novita.

#### **Pubblicare lo stato**

Se si desidera essere più vicini ai propri amici, è possibile far sapere loro a cosa si sta pensando. È possibile infatti pubblicare l'aggiornamento del proprio stato sui servizi di social network in uso.

1. Toccare 🕰 Contatti e la propria foto del profilo.

2. Nella vista Novita selezionare il servizio su cui si desidera effettuare la pubblicazione dall'elenco a discesa.

3. Scrivere il messaggio e toccare 🐵.

## E-mail

È possibile utilizzare il tablet per inviare, leggere e rispondere a un messaggio e-mail mentre si è in giro.

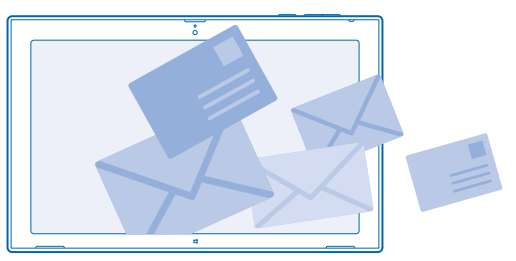

È possibile aprire la Posta direttamente dalla schermata Start. Toccare 🗹 Posta.

Per inviare e ricevere messaggi e-mail, è necessario essere connessi a Internet.

Per utilizzare la Posta, è necessario avere effettuato l'accesso al proprio account Microsoft. Quando si aggiunge un account Microsoft al tablet, automaticamente viene aggiunto un account e-mail.

#### Aggiungere una cassetta postale

Si utilizzano indirizzi e-mail diversi per il lavoro e il tempo libero? È possibile aggiungere diverse cassette postali al proprio tablet.

Se non è stato effettuato l'accesso all'account Microsoft all'avvio del tablet, è possibile farlo ora. Toccare **Posta** e seguire le istruzioni visualizzate sul tablet. L'account e-mail viene aggiunto anche automaticamente.

#### Aggiungere altri account e-mail

- 1. Toccare 🔤 Posta.
- 2. Passare il dito procedendo dal lato destro dello schermo e toccare 🗘 Impostazioni > Account.
- 3. Toccare Aggiungi un account.
- 4. Toccare un account e inserire l'indirizzo e la password.
- Suggerimento: Per utilizzare i messaggi di lavoro, i contatti e il calendario con il tablet, aggiungere al tablet un account Exchange ActiveSync. Toccare Exchange > Più dettagli e inserire i dettagli richiesti.

#### 5. Toccare Connetti.

Suggerimento: A seconda dell'account e-mail, è anche possibile sincronizzare con il tablet altri elementi, ad esempio i contatti e il calendario.

Se il tablet non trova le impostazioni e-mail, è possibile utilizzare la configurazione avanzata. A tal fine, è necessario conoscere il tipo di account e-mail e gli indirizzi dei server della posta in arrivo e in uscita. Per ottenere queste informazioni, rivolgersi al proprio operatore di servizi e-mail.

Mentre si seleziona il tipo di account, toccare **Altro account**, scegliere il tipo di account e toccare **Connetti**. Toccare quindi **Più dettagli**, inserire i dettagli richiesti e toccare **Connetti**.

#### Exchange ActiveSync

Se si desidera avere a portata di mano i messaggi di lavoro, i contatti e il calendario, sia mentre si è al computer che in giro con il tablet, è possibile sincronizzare il contenuto importante tra il tablet e un server di Microsoft Exchange.

Exchange ActiveSync può essere configurato solo se l'azienda dispone di un server Microsoft Exchange. Inoltre, è necessario che l'amministratore IT dell'azienda abbia attivato Microsoft Exchange ActiveSync per l'account.

Prima di iniziare il setup, assicurarsi di disporre di quanto segue:

- Un indirizzo e-mail aziendale
- Il nome del server di Exchange (contattare il reparto IT dell'azienda)
- Il nome di dominio della rete (contattare il reparto IT dell'azienda)
- La password della rete aziendale

A seconda della configurazione del server di Exchange, potrebbe essere necessario immettere altre informazioni durante il setup. Se non si conoscono i dati esatti richiesti, contattare il reparto IT dell'azienda.

Durante il setup, è possibile definire la frequenza con cui il tablet deve sincronizzare il contenuto con il server. Viene sincronizzato solo il contenuto definito durante la configurazione dell'account. Per sincronizzare altro contenuto, cambiare le impostazioni dell'account Exchange ActiveSync.

Con Exchange ActiveSync, potrebbe essere obbligatorio utilizzare il codice di blocco.

#### Aprire un messaggio e-mail dalla schermata Start

Con i riquadri dei messaggi e-mail animati è possibile aprire direttamente il messaggio e-mail dalla schermata Start.

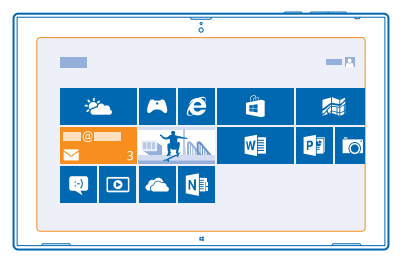

Tramite il riquadro è possibile vedere il numero di messaggi e-mail non letti e se sono arrivati messaggi nuovi. È possibile anche vedere una breve anteprima del nuovo messaggio. Se si dispone di più cassette postali, ma di un solo riquadro per messaggio, è possibile vedere in quale cassetta postale è arrivato il messaggio.

È possibile aggiungere diverse cassette postali alla schermata Start. Ad esempio, è possibile assegnare un riquadro ai messaggi e-mail di lavoro e uno a quelli personali. Nella cassetta postale passare il dito verso l'alto dalla parte inferiore dello schermo e toccare **(6)** > **Aggiungi a Start**.

Per leggere un messaggio e-mail, toccare il riquadro.

© 2013–2014 Microsoft Mobile. Tutti i diritti sono riservati.

#### Inviare messaggi e-mail

Per non lasciare accumulare i messaggi e-mail, è possibile utilizzare il tablet per leggere e scrivere messaggi e-mail ovunque.

1. Toccare 🔤 Posta.

2. Se si dispone di più cassette postali sul tablet, toccare un account nell'angolo inferiore sinistro dello schermo, quindi ⊕.

3. Per aggiungere un destinatario dell'elenco dei contatti, toccare A e un contatto, quindi Aggiungi. È anche possibile scrivere l'indirizzo.

- 4. Scrivere l'oggetto e il messaggio.
- ★ Suggerimento: Per aggiungere uno smile, toccare .

5. Per aggiungere un allegato, toccare (1). Toccare un file e Allega.

- **Suggerimento:** passare il dito verso il basso sulla tastiera per chiuderla.
- Suggerimento: se l'allegato è molto grande, è possibile inviare il messaggio utilizzando gli allegati In PP Word and Excel is OneDrive. I destinatari possono vedere le anteprime dei file allegati, avviare una presentazione per visualizzare le foto, nonché aprire e modificare documenti. Devono solamente accedere a In PP Word and Excel is OneDrive per scaricare un file di grossa dimensione.
- 6. Per inviare il messaggio e-mail, toccare 🐵.

#### Leggere messaggio e-mail

Se si è in attesa di notizie importanti, è possibile utilizzare il tablet per leggere i messaggi e-mail anche quando si è fuori ufficio.

È possibile vedere quando è arrivato un nuovo messaggio e-mail nella schermata Start.

Toccare 🗹 Posta. Nel riquadro di lettura a destra sono riportati gli ultimi messaggi e-mail ricevuti.

Suggerimento: Per eseguire lo zoom avanti o indietro, posizionare 2 dita sullo schermo e farle scorrere distanziandole o avvicinandole.

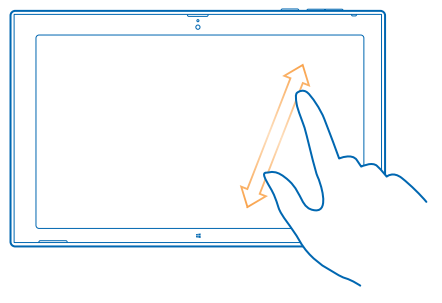

Suggerimento: Se un messaggio contiene un indirizzo Web, toccarlo per accedere al sito Web.

Se sul tablet sono presenti più cassette postali, è possibile leggere tutti i messaggi e-mail in un'unica vista. Toccare una cassetta postale nell'angolo inferiore sinistro dello schermo per passare da una cassetta postale a un'altra.

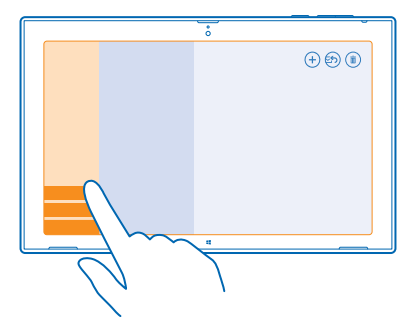

#### Leggere i messaggi e-mail in un secondo momento

Nella casella della posta in arrivo toccare il messaggio. I riquadri dei messaggi da leggere sono scritti in grassetto.

#### Salvare un allegato

Con il messaggio e-mail aperto toccare l'allegato, ad esempio una foto, per scaricarlo nel tablet. Toccare l'allegato e **Salva**.

#### **Rispondere a e-mail**

Se si riceve un messaggio e-mail che necessita di una risposta rapida, è possibile farlo immediatamente utilizzando il tablet.

#### 1. Toccare 🔤 Posta.

2. Toccare il messaggio e-mail e ②. per rispondere solo al mittente, toccare Rispondi. Per rispondere al mittente e a tutti gli altri destinatari, toccare Rispondi a tutti.

#### Inoltrare un messaggio e-mail

Toccare il messaggio e-mail e 🔄 > Inoltra.

#### Eliminare un messaggio e-mail

Se la cassetta postale contiene moltissime voci, è possibile eliminare alcuni messaggi e-mail per liberare spazio nel tablet.

1. Nella cassetta postale toccare i messaggi e-mail che si desidera eliminare.

2. Toccare ().

#### Eliminare una cassetta postale

Se non si desidera più utilizzare una cassetta postale, è possibile eliminarla dal tablet.

1. Toccare 🔤 Posta.

© 2013–2014 Microsoft Mobile. Tutti i diritti sono riservati.

Passare il dito procedendo dal lato destro dello schermo e toccare Dimpostazioni > Account.
Toccare un account e Rimuovi account.

## Fotocamera

Con il tablet è possibile scattare foto o registrare video con facilità.

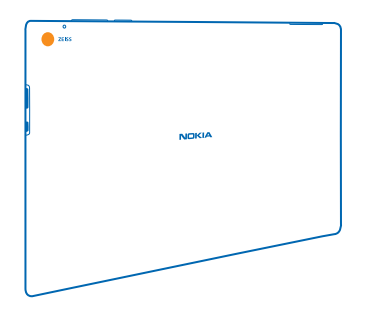

### Scattare una foto

È possibile catturare i momenti più belli con il tablet.

1. Per attivare la fotocamera, toccare 🔤

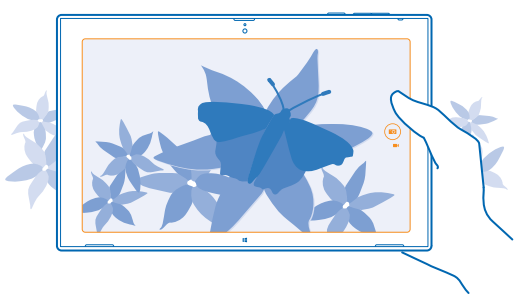

#### 2. Per scattare una foto, toccare 📼.

Suggerimento: organizzare le foto e i video con Nokia Storyteller. Nokia Storyteller crea una storia utilizzando le foto e i video sulla base dell'ora e del luogo di acquisizione.

#### Scattare un autoritratto

Passare il dito verso l'alto dalla parte inferiore dello schermo e toccare <sup>®</sup>. Per scattare la foto, toccare <sup>®</sup>.

#### Visualizzare la foto appena scattata Toccare .
Le foto vengono salvate nel Rullino nell'hub Foto.

## **Registrare un video**

Oltre a scattare foto con il tablet, è possibile anche acquisire video.

- Per attivare la fotocamera, toccare
- Per passare dalla modalità foto alla modalità video e viceversa, toccare 
   .
- 3. Per avviare la registrazione, toccare 🛋. Viene avviato il timer.
- 4. Per interrompere la registrazione, toccare 🛋. Il timer si ferma.

l video vengono salvati nel Rullino dell'hub Foto.

**Suggerimento:** utilizzare Nokia Video Director per modificare i video e crearne di divertenti.

## Hub foto

Le foto scattate o i video registrati con il tablet vengono salvati nell'hub Foto, dove è possibile sfogliarli e visualizzarli.

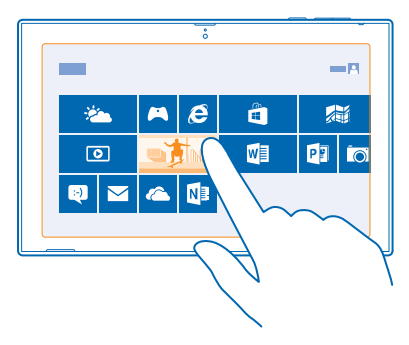

È possibile inoltre importare foto e video da altri dispositivi compatibili, ad esempio il telefono, oppure condividerli con amici e parenti.

#### Visualizzare foto e video

È possibile visualizzare le foto e i video sul tablet per rivivere i momenti importanti.

#### 1. Toccare 🖪 Foto.

2. Per visualizzare una foto o un video acquisito con il tablet, toccare **Rullino** e la foto o il video.

**3.** Per visualizzare la foto o il video successivo, passare il dito verso sinistra. Per visualizzare la foto o il video precedente, passare il dito verso destra.

Suggerimento: Per visualizzare le foto e i video sotto forma di miniature, posizionare 2 dita sullo schermo e farle scorrere avvicinandole.

#### Eseguire lo zoom avanti o indietro

Nella vista a schermo intero posizionare 2 dita sullo schermo e farle scorrere distanziandole o avvicinandole.

### Condividere foto e video

Se si desidera condividere le foto e i video migliori con parenti e amici, è possibile farlo direttamente dall'hub Foto.

- 1. Toccare 🔄 Foto, quindi selezionare le foto e i video desiderati.
- 2. Toccare e trascinare verso il basso le foto e i video da condividere.
- 3. Passare il dito procedendo dal lato destro dello schermo e toccare 🗘 Condivisione.
- 4. Scegliere il modo in cui si desidera condividere e seguire le istruzioni visualizzate.

#### Cambiare lo sfondo del riquadro Foto

Se è stata scattata una foto di qualità eccezionale che riempie di gioia nel vederla, è possibile impostarla come sfondo del riquadro Foto.

1. Toccare 🔄 Foto, quindi selezionare la foto desiderata.

2. Nella vista a schermo intero passare il dito verso l'alto dalla parte inferiore dello schermo e toccare (P) > Riquadro Foto.

Suggerimento: per riprodurre con frequenza casuale le foto sul riquadro dell'hub Foto, passare il dito procedendo dal lato destro dello schermo, toccare D Impostazioni > Opzioni e impostare l'opzione Visualizza foto nel riquadro Foto in sequenza casuale su Attivato =

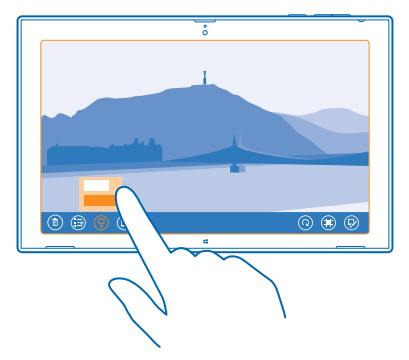

#### Importare foto e video

È possibile importare foto e video dal telefono, dalla fotocamera o da un altro dispositivo e visualizzarli direttamente nell'hub Foto.

- 1. Toccare 🔤 Foto.
- 2. Collegare il dispositivo al tablet con un cavo USB compatibile. Verificare che il dispositivo sia acceso.
- 3. Passare il dito verso l'alto dalla parte inferiore dello schermo e toccare 🖲.
- 4. Selezionare il dispositivo e toccare i file da importare.
- ★ Suggerimento: Per impostazione predefinita, l'app seleziona i file che non sono stati ancora importati. Per selezionare altri file, toccare Cancella selezione, quindi i file da importare.
- 5. Assegnare eventualmente un nome alla cartella e toccare Importa.

#### Modificare una foto

È possibile modificare velocemente le foto appena scattate, ad esempio ruotandole o ritagliandole.

1. Toccare 🔤 Foto.

2. Toccare Rullino e la foto che si desidera modificare.

3. Nella vista a schermo intero passare il dito verso l'alto dalla parte inferiore dello schermo e toccare .

4. Dopo avere modificato la foto, passare il dito verso l'alto dalla parte inferiore dello schermo, quindi toccare (a) per salvare una copia oppure (?) per aggiornare la foto originale.

Le foto vengono salvate nel Rullino nell'hub Foto.

# Mappe e navigazione

Per scoprire i luoghi e come raggiungerli.

## Attivare i servizi di individuazione posizione

Con HERE Maps è possibile scoprire la posizione in cui ci si trova e salvarla nelle foto scattate. Conoscendo la posizione, le app sono in grado di offrire una più ampia gamma di servizi.

1. Passare il dito procedendo dal lato destro dello schermo e toccare 🌣 Impostazioni > Modifica impostazioni PC > Privacy > Posizione.

2. Impostare l'opzione Consenti a Windows e alle app di usare la mia posizione su Attivato —.

### **HERE Maps**

mostra la posizione corrente e ciò che si trova nelle vicinanze.

È possibile:

- Cercare indirizzi e luoghi di interesse, ad esempio ristoranti, ospedali e aeroporti
- Ottenere indicazioni stradali per itinerari a piedi, in auto o con i trasporti pubblici, utilizzando la
  posizione in cui ci si trova o un altro luogo come punto di partenza
- Esplorare luoghi vicini, come ristoranti e centri commerciali
- Scaricare mappe nel tablet per utilizzare non in linea
- Creare un backup dei luoghi preferiti e averli a portata di mano su tutte le app HERE e sul sito **here.com**: salvare i luoghi sull'account Nokia

I contenuti delle mappe digitali possono talvolta essere inaccurati e incompleti. Nel caso di comunicazioni di vitale importanza, ad esempio per le emergenze mediche, non confidare mai esclusivamente sui contenuti del servizio.

L'utilizzo dei servizi o il download di contenuti potrebbe implicare la trasmissione di grandi quantità di dati, con conseguenti costi per il traffico di dati.

Una parte dei contenuti è generata da terzi e non da Nokia. I contenuti forniti possono essere inaccurati, oltre a non essere sempre disponibili.

#### Scaricare e aggiornare mappe

È possibile salvare nuove mappe sul tablet prima di un viaggio, in modo da poterle consultare anche senza una connessione a Internet mentre si è in viaggio.

Per scaricare e aggiornare le mappe, attivare la connessione Wi-Fi.

#### 1. Toccare 🔘 .

- 2. Passare il dito procedendo dal lato destro dello schermo e toccare 🗘 Impostazioni > .
- 3. Selezionare il paese o l'area.

#### Aggiornare una mappa esistente Nella vista toccare

**Eliminare una mappa** Nella vista toccare la mappa e .

© 2013–2014 Microsoft Mobile. Tutti i diritti sono riservati.

#### Visualizzare la posizione in cui ci si trova sulla mappa

Per individuare la propria posizione, consultare la mappa. È anche possibile esplorare città e paesi diversi.

1. Toccare 🔘 .

Il simbolo () indica la posizione in cui ci si trova. Se non riesce a individuare la posizione, il simbolo () indica l'ultima posizione nota.

Se non è possibile una ricerca posizione accurata, un alone verde attorno all'icona della posizione indica l'area generale in cui ci si potrebbe trovare. Nelle aree densamente popolate la precisione della stima è migliore e l'alone verde non è molto grande.

Per visualizzare la posizione corrente o l'ultima nota, toccare .

★ Suggerimento: Quando ci si trova in un luogo nuovo, è possibile orientarsi, se la bussola è attivata, perché la mappa ruota, in modo che sia sempre visibile la direzione in cui ci si sta muovendo. Toccare ①.

La bussola ha un livello di precisione limitato. Anche la presenza di campi elettromagnetici, oggetti metallici o altri agenti esterni può ridurre il livello di precisione della bussola. La bussola deve essere sempre calibrata in modo corretto.

Se la bussola deve essere calibrata, seguire le istruzioni visualizzate sul tablet.

L'area di copertura delle mappe varia a seconda del paese o dell'area.

#### Navigare sulla mappa

Trascinare la mappa con il dito.

#### Eseguire lo zoom avanti o indietro

Posizionare due dita sulla mappa e farle scorrere distanziandole o avvicinandole.

★ Suggerimento: Per aggiungere i controlli zoom alla vista mappa, passare il dito procedendo dal lato destro dello schermo, toccare ↓ Impostazioni > e impostare l'opzione su ◄.

#### **Trovare una posizione**

HERE Maps consente di trovare posizioni e attività specifiche.

- 1. Toccare 🔘 .
- 2. Passare il dito verso il basso dall'alto dello schermo e toccare  $\mathcal{P}$ .

Scrivere le parole da cercare, ad esempio un indirizzo o il nome di un luogo, nella casella di ricerca.
 Toccare Q.

La posizione viene visualizzata sulla mappa.

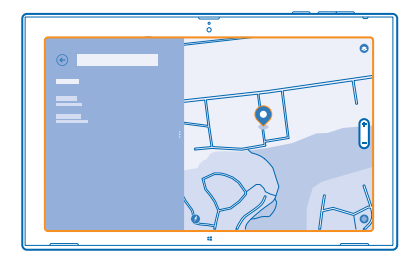

#### Scoprire luoghi nelle vicinanze

Se si cerca un ristorante, un hotel o un negozio, HERE Maps suggerisce alcuni luoghi nelle vicinanze.

- 1. Toccare 🔘 .
- 2. Toccare 🖲 per trovare i luoghi suggeriti più vicini o spostarsi su un punto della mappa.
- 3. Toccare l'icona di una categoria sulla sinistra.

I luoghi vicini presenti nella categoria vengono visualizzati in un elenco e sulla mappa. Per passare dalla vista elenco alla vista mappa, trascinare il divisore dello schermo verso sinistra o verso destra.

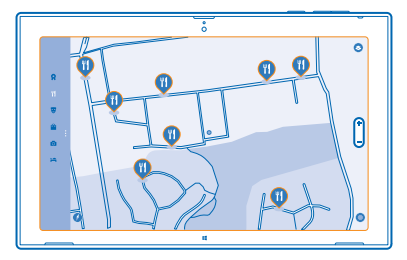

Suggerimento: per visualizzare altri dettagli del luogo, toccare il luogo nell'elenco o sulla mappa. La vista con i dettagli può, ad esempio, contenere informazioni di contatto, foto e commenti.

#### Ottenere indicazioni stradali per un luogo

Raggiungere la propria destinazione è più facile. È possibile ottenere indicazioni stradali per itinerari a piedi, in auto o con i trasporti pubblici, utilizzando la posizione corrente o un altro luogo come punto di partenza.

- 1. Toccare 🔘 .
- 2. Passare il dito verso il basso dall'alto dello schermo e toccare .

**3.** Se come punto di partenza non si desidera utilizzare la posizione corrente, toccare il punto di partenza per modificarlo.

4. Toccare la casella delle destinazioni e cercare una destinazione.

5. Anziché camminare 🖍, è possibile andare in auto 🖨 o utilizzare il trasporto pubblico 🛱 (se disponibile nella città in cui ci si trova).

L'itinerario è visibile su una mappa. Per visualizzare un elenco di tutte le svolte che si trovano lungo l'itinerario, trascinare il divisore dello schermo verso destra. Per visualizzare una determinata svolta sulla mappa, toccare la svolta.

#### Salvare un luogo

Prima di un viaggio potrebbe essere conveniente salvare informazioni sugli hotel, le attrazioni o le stazioni di rifornimento. È possibile creare gruppi di luoghi salvati per gestirli meglio.

1. Toccare 🔘 .

2. Per cercare un indirizzo o un luogo, passare il dito procedendo dal lato destro dello schermo e toccare  $\boldsymbol{\mathcal{P}}$ .

3. Quando il luogo è visualizzato sulla mappa, passare il dito verso l'alto dalla parte inferiore dello schermo, quindi toccare

4. Selezionare il gruppo al quale aggiungere il luogo. Per creare un nuovo gruppo, toccare 🖪

★ Suggerimento: è possibile eseguire un backup dei propri luoghi preferiti e tenerli a portata di mano. Se è stato effettuato l'accesso all'account Nokia, i luoghi e i gruppi salvati vengono sincronizzati automaticamente con il proprio account. Per accedere, passare il dito procedendo dal lato destro dello schermo e toccare 🌣 > .

#### Visualizzare i gruppi creati

Passare il dito verso il basso dall'alto dello schermo e toccare .

#### Rimuovere un luogo salvato da un gruppo

Passare il dito verso il basso dall'alto dello schermo e toccare . Toccare un gruppo e un luogo, passare il dito verso l'alto dalla parte inferiore dello schermo e toccare .

Per rimuovere un gruppo intero, nella vista toccare un gruppo, passare il dito verso l'alto dalla parte inferiore dello schermo e toccare .

#### Cambiare l'aspetto della mappa

È possibile visualizzare la mappa in modalità diverse per evidenziare alcuni dettagli e raggiungere la propria destinazione più facilmente.

#### 1. Toccare 🔘 .

2. Toccare 🖲 e una vista mappa, ad esempio, o .

Le opzioni e le funzionalità disponibili potrebbero variare da regione a regione.

## Metodi di ricerca posizione

Il tablet mostra la posizione dell'utente sulla mappa utilizzando il metodo di ricerca posizione basato su GPS, GLONASS, A-GPS, Wi-Fi o sulla rete (ID cella).

La disponibilità, l'accuratezza e la completezza delle informazioni sulla posizione dipendono, ad esempio, dal luogo in cui ci si trova, dalle condizioni ambientali e da fonti terze e potrebbero essere limitate. Le informazioni sulla posizione possono non essere disponibili, ad esempio, all'interno di edifici o locali sotterranei. Per informazioni sulla privacy correlate ai metodi di ricerca posizione, leggere l'Informativa sulla Privacy di Nokia. Il servizio di rete A-GPS (Assisted GPS) e altre funzionalità avanzate analoghe dei sistemi GPS e Glonass recuperano le informazioni sulla posizione utilizzando la rete cellulare e aiutano nel calcolo della posizione corrente.

L'A-GPS e altri potenziamenti del sistema GPS e GLONASS possono richiedere il trasferimento di piccole quantità di dati sulla rete cellulare. Per evitare i costi di trasferimento dei dati, ad esempio mentre si è in viaggio, è possibile disattivare la rete dati.

Il metodo di ricerca posizione tramite Wi-Fi migliora la precisione della ricerca posizione quando i segnali satellitari non sono disponibili, specialmente quando ci si trova in un interno o tra edifici alti. Nei luoghi in cui l'uso della rete Wi-Fi è soggetto a restrizioni è possibile disattivarla.

Per disattivare una connessione, passare il dito procedendo dal lato destro dello schermo e toccare **Destazioni > Modifica impostazioni PC > Rete > Modalita aereo**.

Nota: In alcuni paesi l'utilizzo di reti Wi-Fi può essere soggetto a restrizioni. Ad esempio, nell'Unione Europea è consentito l'utilizzo di reti Wi-Fi 5150-5350 MHz esclusivamente al chiuso e negli Stati Uniti e in Canada è consentito l'utilizzo di reti Wi-Fi 5,15-5,25 GHz esclusivamente al chiuso. Per ulteriori informazioni, rivolgersi alle autorità locali.

La precisione del contachilometri dipende dalla disponibilità e dalla qualità della connessione satellitare.

# Internet

Informazioni su come creare connessioni wireless e navigare sul Web contenendo i costi.

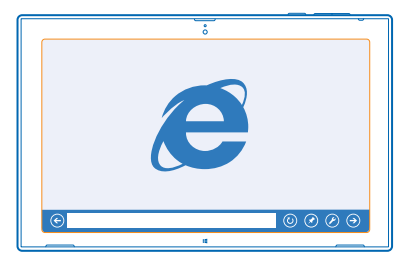

## Impostare la modalità di connessione del tablet al Web

Se per il trasferimento dei dati il proprio provider di servizi di rete addebita una tariffa fissa o a consumo, è possibile cambiare le impostazioni Wi-Fi e della connessione a banda larga mobile per ridurre i costi per il traffico dati quando si è in roaming e a casa.

Se sono disponibili sia connessioni a banda larga mobili che Wi-Fi, il tablet utilizza la connessione Wi-Fi.

Passare il dito procedendo dal lato destro dello schermo e toccare 🗘 Impostazioni > 🛁

- 1. Impostare l'opzione Wi-Fi su Attivata —.
- 2. Selezionare la connessione che si desidera utilizzare.

#### Utilizzare una connessione a banda larga mobile Impostare l'opzione Banda larga mobile su Attivata —.

La connessione al Web durante il roaming, soprattutto quando si è all'estero, può incrementare notevolmente i costi di trasferimento dei dati. La connessione dati in roaming consente di utilizzare il tablet per ricevere dati tramite reti che il proprio provider di servizi di rete non possiede né gestisce.

**Suggerimento:** Per consentire al tablet di ricevere le notifiche del provider di servizi di rete tramite SMS quando si è in roaming, aprire l'app Notifiche operatore e attenersi alle istruzioni visualizzate sul tablet.

Solo attivando l'app è possibile ricevere informazioni sui costi di roaming dal proprio provider di servizi di rete.

## **Browser Web**

╈

È possibile aggiornarsi sulle ultime notizie e visitare i siti Web preferiti. È possibile utilizzare Internet Explorer nel tablet per visualizzare le pagine Web su Internet. Il browser può anche essere utile per gli avvisi in caso di minacce alla sicurezza.

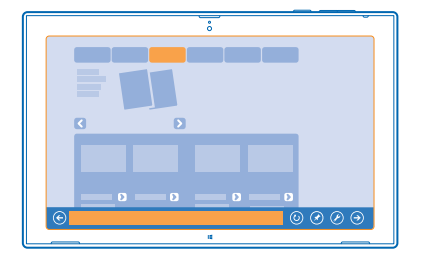

#### Toccare 🔁 Internet Explorer.

Per navigare sul Web, è necessario essere connessi a Internet.

#### Navigare sul Web

È divertente e facile navigare sul Web con l'app Internet Explorer. Per usufruire di tutto ciò che il browser ha da offrire, è possibile utilizzare la versione desktop.

★ Suggerimento: Se il proprio fornitore di servizi di rete non addebita una tariffa fissa per il trasferimento dati, per risparmiare sui costi relativi, utilizzare una rete Wi-Fi per connettersi a Internet.

#### 1. Toccare 🔁 Internet Explorer.

- 2. Passare il dito verso l'alto dalla parte inferiore dello schermo.
- 3. Toccare la barra degli indirizzi.

4. Scrivere un indirizzo Web nella barra degli indirizzi e toccare ⊙ oppure selezionare un sito Web dai siti Web aggiunti, visitati di frequente o preferiti.

Suggerimento: Per effettuare una ricerca su Internet, scrivere una parola da cercare nella barra degli indirizzi, quindi toccare ③.

#### Eseguire lo zoom avanti o indietro

Posizionare 2 dita sullo schermo e farle scorrere distanziandole o avvicinandole.

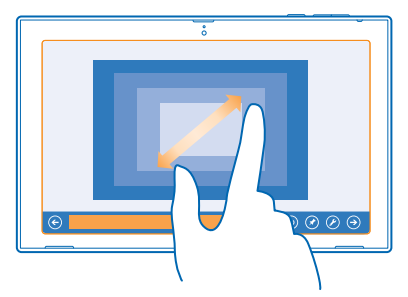

Suggerimento: È anche possibile toccare due volte lo schermo.

#### Usare la versione desktop del browser

Passare il dito verso l'alto dalla parte inferiore dello schermo e toccare 🕗 > Visualizza sul desktop.

#### Aprire una nuova scheda

Quando si desidera visitare diversi siti Web contemporaneamente, è possibile aprire numerose schede del browser e passare da una all'altra.

#### Toccare 🔁 Internet Explorer.

Passare il dito verso l'alto dalla parte inferiore dello schermo e toccare (+).

#### Passare da una scheda all'altra

Passare il dito verso l'alto dalla parte inferiore dello schermo e toccare una scheda.

#### Chiudere una scheda

Passare il dito verso l'alto dalla parte inferiore dello schermo e toccare 🗙.

#### Aggiungere un sito Web ai preferiti

Se si visitano gli stessi siti Web con frequenza regolare, aggiungerli ai preferiti, per accedervi rapidamente.

#### Toccare 🔁 Internet Explorer.

1. Accedere a un sito Web.

2. Passare il dito verso l'alto dalla parte inferiore dello schermo e toccare (★) > (★) > Aggiungi.

★ Suggerimento: È possibile aggiungere i propri siti Web preferiti alla schermata Start. Durante la navigazione in un sito Web passare il dito verso l'alto dalla parte inferiore dello schermo e toccare (★) > (◆) > Aggiungi a Start.

#### Accedere a un sito Web preferito

passare il dito verso l'alto dalla parte inferiore dello schermo, quindi toccare 文 e un sito Web.

#### Cancellare la cronologia del browser

Al termine della navigazione è possibile eliminare i dati privati, ad esempio la cronologia di navigazione.

- 1. Passare il dito procedendo dal lato destro dello schermo e toccare 🗘 Impostazioni.
- 2. Toccare Opzioni e in Cronologia selezionare gli elementi da eliminare, quindi toccare Elimina.

La cache è un'area di memoria che viene utilizzata per memorizzare temporaneamente i dati. Qualora fosse stato effettuato l'accesso o si fosse tentato di effettuare l'accesso a informazioni riservate o a un servizio protetto, che richiede una password, cancellare la cache dopo ogni utilizzo.

## Chiudere tutte le connessioni di rete

Chiudendo le connessioni Internet aperte in background è possibile risparmiare la batteria. Ciò è possibile anche senza chiudere le app.

Passare il dito procedendo dal lato destro dello schermo e toccare 🗘 Impostazioni > 🛋

#### Impostare l'opzione Modalita aereo su Attivato —.

Tutte le comunicazioni wireless sul tablet vengono interrotte.

© 2013–2014 Microsoft Mobile. Tutti i diritti sono riservati.

Chiudere una connessione Wi-Fi

Impostare l'opzione Wi-Fi su Disattivato 💻.

Chiudere la connessione a banda larga mobile Impostare l'opzione Banda larga mobile su Disattivato 🛏.

## Intrattenimento

Sono disponibili informazioni su come guardare video, ascoltare la musica preferita e divertirsi con i giochi nel tempo libero.

## Guardare e ascoltare

È possibile utilizzare il tablet per guardare video e ascoltare musica e podcast ovunque ci si trovi.

#### Riprodurre musica e podcast

È possibile portare con sé i contenuti multimediali preferiti mentre si è viaggio per ascoltare musica e podcast ovunque ci si trovi.

#### 1. Toccare <u> Musica</u>.

2. Toccare Raccolta.

- 3. Toccare Album, Artista o Brani.
- 4. Toccare il brano che si desidera riprodurre.
- 5. Toccare 🕑.

**Sospendere o riprendere la riproduzione** Toccare (II) o (•).

Passare al brano successivo o precedente Toccare (•) o (•).

Avanzare rapidamente o riavvolgere Trascinare il dispositivo di scorrimento.

#### **Riprodurre video**

In qualsiasi momento è possibile guardare i propri video preferiti ovunque ci si trovi.

- 1. Toccare 🖸 Video.
- 2. Passare il dito su video personali.
- 3. Toccare il video che si desidera riprodurre.

**Suggerimento:** I video registrati con il tablet vengono salvati nell'hub Foto.

#### Sospendere o riprendere la riproduzione Toccare (II) o (•).

#### **Avanzare rapidamente o riavvolgere** Trascinare il dispositivo di scorrimento.

## Guida introduttiva all'app Nokia MixRadio

Con è possibile scoprire nuovi brani musicali e ascoltare quelli preferiti.

È possibile scaricare l'app gratuitamente da Negozio. Per disporre di tutte le funzionalità è possibile acquistare una sottoscrizione di .

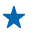

Suggerimento: Se si autorizza l'esecuzione in background dell'app , è possibile ricevere notifiche e immagini di artisti sulla schermata di blocco.

Questo servizio non è disponibile in tutti i paesi o regioni.

#### Eseguire lo streaming di mix

Il modo più semplice per controllare artisti e brani nuovi nei diversi generi è eseguire lo streaming dei brani da . È possibile eseguire lo streaming di mix scelti di artisti e generi differenti e salvarli sul tablet per ascoltarli non in linea.

1. Toccare 😃 .

2. Toccare il mix che si desidera ascoltare. Per vedere tutti i mix disponibili, toccare .

Suggerimento: Per cercare i mix che includono i propri artisti preferiti, passare il dito procedendo dal lato destro dello schermo e toccare **9**.

Mettere in pausa la musica o riprendere ad ascoltarla Toccare  $(\mathbf{n}) \circ (\mathbf{b})$ .

Passare al brano successivo

Toccare 🖲.

Potrebbe esistere un limite al numero di brani che è possibile saltare.

#### Creare un mix

Con è possibile creare mix personalizzati per ricevere suggerimenti in linea con quelli dei propri artisti preferiti.

- 1. Toccare 😃 .
- 2. Toccare .
- 3. Scrivere il nome di un artista, è possibile inserire fino a 3 nomi.
- 4. Toccare 🕥 per creare un mix sulla base degli artisti selezionati.

#### Ascoltare mix non in linea

È possibile ascoltare mix anche non in linea e scaricarli nel dispositivo in uso.

- 1. Toccare 🙂 .
- 2. Trascinare il mix verso il basso e toccare 🕑.
- 3. Per ascoltare il mix, passare il dito su e toccare il mix.

Solo un numero limitato di mix può essere disponibile non in linea.

Eliminare un mix non in linea Trascinare il mix verso il basso e toccare (\*).

#### Acquistare musica da Nokia MixRadio

Con è possibile scoprire fantastici brani nuovi, acquistarli e ascoltarli ogni volta che lo si desidera.

1. Toccare 😃 .

2. Mentre di ascolta un mix, passare il dito verso l'alto dalla parte inferiore dello schermo e toccare ④. Alcuni brani possono essere scaricati solo insieme a tutto l'album.

- Suggerimento: È anche possibile acquistare un brano toccandolo nell'elenco dei brani riprodotti di recente.
- 3. Se richiesto, accedere all'account Nokia.
- 4. Selezionare un metodo di pagamento e attenersi alle istruzioni visualizzate.

#### Riprodurre brani musicali

Con la funzione è possibile gestire con facilità la propria raccolta di musica.

- 1. Toccare 🙂 .
- 2. Passare il dito su .
- 3. Toccare un brano, un album, un artista o un genere per aggiungerlo alla coda.
- 4. Toccare .
- Suggerimento: Durante l'ascolto di un brano toccare il nome dell'artista per scoprire ulteriori informazioni.

Sospendere o riprendere la riproduzione Selezionare (1) o ⊙.

Per riprodurre i brani in ordine casuale, toccare 💆.

Passare al brano successivo o precedente Toccare ⊕ o ⊕.

## Store

Se si desidera personalizzare il tablet con nuove applicazioni oppure scaricare giochi, anche gratuitamente, è possibile visitare Store per trovare i contenuti più recenti creati appositamente per il tablet in uso.

È possibile scaricare:

- Applicazioni
- Giochi

Inoltre, è possibile:

- Scaricare contenuti pertinenti ai propri gusti e alla propria posizione
- Condividere suggerimenti con gli amici

La disponibilità di Store e la selezione di elementi disponibili per il download varia da regione a regione.

Per scaricare da Store, è necessario avere effettuato l'accesso al proprio account Microsoft sul tablet. Una volta effettuato l'accesso, verranno offerti contenuti compatibili con il proprio tablet.

Diversi elementi sono gratuiti, mentre altri sono a pagamento. È possibile utilizzare la carta di credito o addebitare l'importo sulla bolletta dell'operatore.

La disponibilità dei metodi di pagamento dipende dal proprio paese di residenza e dal proprio operatore di rete.

L'utilizzo dei servizi o il download di contenuti potrebbe implicare la trasmissione di grandi quantità di dati, con conseguenti costi per il traffico di dati.

#### Navigare o cercare in Store

È possibile controllare le app, i giochi più recenti o più scaricati e altri elementi consigliati per sé e per il proprio tablet, sfogliando le diverse categorie o cercando elementi specifici.

#### Toccare 🛍 Store.

#### Visualizzare o sfogliare le categorie

Passare il dito verso sinistra o destra per sfogliare le categorie e toccare una categoria per visualizzare gli elementi contenuti.

Toccare un elemento per visualizzarne i dettagli.

#### Cercare in Store

Toccare il campo di ricerca nella parte superiore destra dello schermo e scrivere la parola da cercare, quindi toccare  $\boldsymbol{\rho}$ .

#### Scaricare un'app, un gioco o un altro elemento

Scaricare app, giochi o altri elementi gratuiti oppure acquistare altro contenuto per il tablet.

- 1. Toccare 🖨 Store.
- 2. Toccare un elemento per visualizzarne i dettagli.

3. Se l'elemento ha un costo, toccare Acquista. Se l'elemento è gratis, toccare Installa.

La disponibilità dei metodi di pagamento dipende dal proprio paese di residenza e dal proprio operatore di rete.

- 4. Se non è stato effettuato l'accesso al proprio account Microsoft, effettuarlo ora.
- 5. Seguire le istruzioni visualizzate sul tablet.

Completato il download, è possibile aprire o visualizzare l'elemento, oppure continuare a cercare contenuti. Il tipo di contenuto determina l'ubicazione dell'elemento nel tablet.

Per ulteriori informazioni su un elemento, rivolgersi all'autore dello stesso.

**Suggerimento:** Usare una connessione Wi-Fi per scaricare file di grandi dimensioni.

#### Visualizzare la di coda download

Mentre è in corso il download di un elemento, è possibile continuare a cercare in Store altri contenuti e aggiungere elementi alla coda di download.

#### 1. Toccare 👌 Store.

2. Per visualizzare la coda di download, toccare la notifica dell'installazione nella parte superiore destra dello schermo.

La notifica indica il numero di elementi in fase di download.

Viene scaricato un elemento alla volta e gli elementi in attesa sono collocati nella coda di download.

Suggerimento: Nel caso in cui fosse necessario, ad esempio, chiudere temporaneamente la connessione a Internet, toccare l'elemento che si sta scaricando e Sospendi download. Per riprendere il download, toccare Riprendi download. Sospendere il download di elementi in attesa singolarmente. Se il download non riesce, è possibile effettuare nuovamente il download dell'elemento.

#### Scrivere una recensione per un'app

Se si desidera condividere la propria opinione su un'applicazione con altri utenti di Store, è possibile commentarla ed esprimere un voto. è possibile pubblicare una recensione per ogni app scaricata.

**1.** Avviare l'app da commentare.

2. Passare il dito procedendo dal lato destro dello schermo e toccare 🌣 Impostazioni > Vota e commenta.

3. Votare l'app e scrivere il proprio commento.

Suggerimento: Oltre alle app, è possibile votare e commentare altri elementi scaricati allo stesso modo.

## Giochi

Il divertimento è assicurato grazie ai giochi che possono essere scaricati sul tablet.

### Scaricare giochi

È possibile scaricare nuovi giochi sul tablet, ovunque ci si trovi, dallo Store.

1. Toccare 🖨 Store.

2. Passare il dito verso il basso dall'alto dello schermo e toccare **Giochi**, sfogliare la selezione disponibile e toccare il gioco desiderato.

- 3. Per scaricare un gioco gratuito, toccare Installa.
- 4. Per provare un gioco gratuitamente, toccare Prova, se disponibile.
- 5. Per acquistare un gioco, toccare Acquista.

La disponibilità dei metodi di pagamento dipende dal proprio paese di residenza e dal proprio operatore di rete.

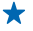

**Suggerimento:** Per eseguire un gioco scaricato, nella schermata Start passare il dito verso l'alto per accedere al menu delle app e toccare il riquadro del gioco.

# Ufficio

Per essere sempre organizzati, è possibile utilizzare il calendario e le applicazioni di Microsoft Office.

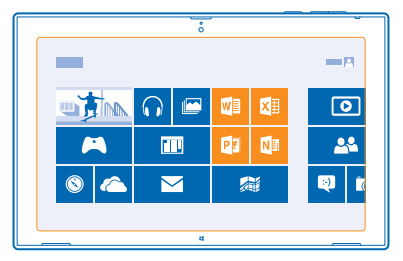

## **Microsoft Office**

Microsoft Office per il tablet costituisce il proprio ufficio fuori dall'ufficio.

Con le app di Microsoft Office è possibile utilizzare il tablet per creare e modificare documenti di Word e cartelle di lavoro di Excel, aprire e visualizzare presentazioni di PowerPoint e creare note con OneNote.

È anche possibile salvare i documenti su Microsoft In PP Word and Excel is OneDrive. In PP Word and Excel is OneDrive è un archivio cloud che è possibile utilizzare per accedere ai documenti dal tablet, dal telefono, dal computer o da Xbox. Quando si smette di lavorare su un documento e lo si riprende in seguito ci si troverà nello stesso punto in cui era stato lasciato, indipendentemente dal dispositivo in uso.

Microsoft Office comprende:

- Microsoft Word
- Microsoft Excel
- Microsoft PowerPoint
- Microsoft OneNote
- Microsoft In PP Word and Excel is OneDrive

#### Creare un documento di Word

Microsoft Word consente di creare nuovi documenti.

#### 1. Toccare 🚾 Word 2013.

- 2. Toccare un modello.
- **3.** Scrivere il testo.
- 4. Per salvare il documento, toccare 📊.
- Suggerimento: Per salvare il documento su In PP Word and Excel is OneDrive, toccare FILE > Salva con nome > In PP Word and Excel is OneDrive. Per utilizzare In PP Word and Excel is OneDrive, è necessario avere effettuato l'accesso al proprio account Microsoft.

#### Modificare un documento di Word

Microsoft Word consente di rifinire i propri documenti ovunque ci si trovi. È possibile modificare i documenti e condividere il proprio lavoro su un sito di SharePoint.

1. Toccare 🚾 Word 2013.

2. Se il documento è stato creato di recente, si trova in Recenti. Toccare il documento.

3. Se il documento non si trova in **Recenti**, toccare **Apri altri documenti** e cercare il file. Toccare quindi il file e **Apri**.

4. Modificare il documento.

Per salvare il documento, toccare 📊.

Suggerimento: Per accedere rapidamente a un documento importante, è possibile aggiungerlo all'elenco Recenti. Tenere premuto il documento e toccare Includi nell'elenco.

#### Aggiungere un commento

Nella parte superiore dello schermo toccare INSERISCI > Commento.

#### Cercare testo in un documento

Nella parte superiore dello schermo toccare HOME > Trova.

#### Creare cartelle di lavoro di Excel

Microsoft Excel consente di creare nuove cartelle di lavoro di Excel.

- 1. Toccare 🖾 Excel 2013.
- 2. Toccare la cartella di lavoro vuota o un modello.
- 3. Toccare una cella, quindi la casella di testo sopra la cartella di lavoro.
- 4. Inserire valori o testo.
- 5. Per salvare la cartella di lavoro, toccare 📊

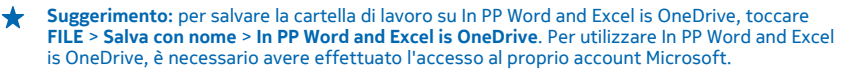

#### Creare una presentazione di PowerPoint

Con Microsoft PowerPoint è possibile creare una nuova presentazione.

- 1. Toccare 🔮 PowerPoint 2013.
- 2. Toccare un modello.
- 3. Creare la presentazione.

4. Per aggiungere una diapositiva, toccare il luogo sul lato sinistro dello schermo nel punto in cui si desidera aggiungere la diapositiva, quindi **Nuova diapositiva**.

5. Per salvare la presentazione, toccare 📊.

 Suggerimento: Per salvare la presentazione in In PP Word and Excel is OneDrive, toccare FILE > Salva con nome > In PP Word and Excel is OneDrive. Per utilizzare In PP Word and Excel is OneDrive, è necessario avere effettuato l'accesso al proprio account Microsoft.

#### Visualizzare e modificare una presentazione di PowerPoint

Microsoft PowerPoint consente di perfezionare la propria presentazione mentre ci si dirige alla riunione.

1. Toccare 📴 PowerPoint 2013.

Se la presentazione è stata creata di recente, si trova in Recenti. Toccare la presentazione.
 Se la presentazione non si trova in Recenti, toccare Apri altre presentazioni e cercare il file. Toccare auindi il file e Apri.

4. Modificare le diapositive.

Per visualizzare una diapositiva specifica, toccarla nell'elenco a sinistra.

Suggerimento: Per aggiungere un commento a una diapositiva, nella parte superiore dello schermo toccare INSERISCI > Commento.

5. Per salvare la presentazione, toccare 📊

 Suggerimento: Per salvare la presentazione in In PP Word and Excel is OneDrive, toccare FILE > Salva con nome > In PP Word and Excel is OneDrive. Per utilizzare In PP Word and Excel is OneDrive, è necessario avere effettuato l'accesso al proprio account Microsoft.

### Guardare una trasmissione di PowerPoint

È possibile partecipare a una riunione mentre si è in viaggio e guardare una presentazione in PowerPoint sul tablet tramite Internet.

Aprire il messaggio e-mail contenente il link alla presentazione e toccare il link.

#### Scrivere una nota

Le note su carta si possono perdere facilmente. Anziché utilizzare foglietti di carta, è possibile scrivere le note con Microsoft OneNote Mobile. In questo modo è possibile portarle sempre con sé. È anche possibile sincronizzare le note su In PP Word and Excel is OneDrive nonché visualizzarle e modificarle con OneNote sul tablet, sul computer oppure online in un browser Web.

- 1. Toccare 💵 .
- 2. Toccare in un punto qualsiasi della pagina per iniziare a scrivere una nota.
- 3. Per aggiungere una nuova sezione, toccare la scheda + sopra la pagina.
- 4. Per aggiungere una nuova pagina all'interno della sezione, toccare 🕀 Aggiungi pagina.

## Calendario

Informazioni su come tenere aggiornati gli appuntamenti, le attività e le pianificazioni.

#### Aggiungere un appuntamento

Per ricordarsi un appuntamento, è possibile aggiunger al calendario.

Per utilizzare il calendario, è necessario avere effettuato l'accesso al proprio account Microsoft.

#### 1. Toccare 🖸 Calendario.

2. Passare il dito verso il basso dall'alto dello schermo e toccare 🚍.

**3.** Passare il dito verso sinistra o destra per trovare il mese esatto e toccare il giorno dell'appuntamento.

4. Compilare i campi.

5. Per aggiungere un promemoria, toccare Mostra dettagli e in Promemoria definire l'ora del promemoria.

6. Toccare 📊.

Eliminare un appuntamento Toccare l'appuntamento e (1).

# Connessione e gestione del dispositivo

Il tablet e i relativi contenuti devono essere utilizzati correttamente. Informazioni su come connettersi ad accessori e reti, trasferire file, creare copie di backup, bloccare il tablet e tenere aggiornato il software.

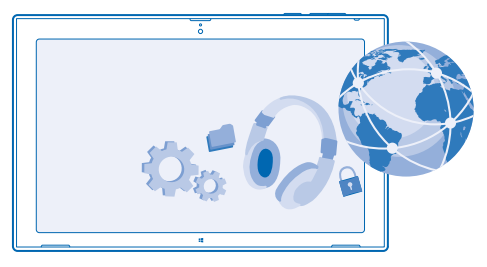

### Mantenere aggiornato il tablet

Informazioni su come aggiornare il software e le app del tablet.

#### Aggiornare il software del tablet

Il computer non è più necessario: ora è possibile aggiornare il software e le app del tablet in modalità wireless per avere nuove funzionalità e migliori prestazioni. Per impostazione predefinita, il tablet controlla automaticamente ogni giorno se sono presenti aggiornamenti e scarica e installa quelli disponibili.

Prima di iniziare l'aggiornamento, collegare un caricabatterie o assicurarsi che il livello di carica della batteria del tablet sia sufficiente.

È necessario che il tablet si connetta a Internet. L'aggiornamento potrebbe essere di grossa dimensione e se non si dispone di un piano dati, i costi per il trasferimento dei dati potrebbero essere molto elevati. Rivolgersi al proprio provider di servizi di rete per informazioni sui potenziali costi di trasferimento dei dati.

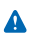

**Avvertenza:** Se si installa un aggiornamento software, non sarà possibile usare il dispositivo fino a quando l'installazione non sarà stata completata e il dispositivo riavviato.

 Passare il dito procedendo dal lato destro dello schermo e toccare C Impostazioni > Modifica impostazioni PC > Aggiornamento e ripristino > Windows Update.
 Toccare Verifica.

3. Per scaricare e installare un aggiornamento, toccare Visualizza dettagli > Installa.

Al termine dell'aggiornamento, visitare il sito **www.nokia.com/support** per scaricare il nuovo manuale d'uso.

#### Aggiornare le app

Toccare 🔄 Store Passare il dito procedendo dal lato destro dello schermo e toccare 🜣 Impostazioni > Aggiornamenti app.

## Wi-Fi

Ulteriori informazioni sull'utilizzo della connessione Wi-Fi.

#### Connessioni Wi-Fi

Periodicamente il tablet verifica e notifica la presenza delle connessioni disponibili. La notifica appare per un breve istante nella parte superiore dello schermo. Per gestire le connessioni Wi-Fi, selezionare la notifica.

Passare il dito procedendo dal lato destro dello schermo e toccare 🌣 Impostazioni > 🎿 Impostare quindi l'opzione Wi-Fi su Attivata 💻

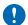

Importante: Utilizzare uno dei metodi di criptatura per aumentare la sicurezza della propria connessione Wi-Fi. L'uso della criptatura riduce il rischio di accesso non autorizzato ai propri dati.

Il metodo di ricerca posizione tramite Wi-Fi migliora la precisione della ricerca posizione quando i segnali satellitari non sono disponibili, specialmente quando ci si trova in un interno o tra edifici alti. Il Wi-Fi può anche essere disattivato nelle impostazioni del tablet.

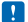

**Nota:** In alcuni paesi l'utilizzo di reti Wi-Fi può essere soggetto a restrizioni. Ad esempio, nell'Unione Europea è consentito l'utilizzo di reti Wi-Fi 5150-5350 MHz esclusivamente al chiuso e negli Stati Uniti e in Canada è consentito l'utilizzo di reti Wi-Fi 5,15-5,25 GHz esclusivamente al chiuso. Per ulteriori informazioni, rivolgersi alle autorità locali.

#### Connettersi a una rete Wi-Fi

Connettersi a una rete Wi-Fi è un modo pratico di accedere a Internet. Quando si è in giro è possibile connettersi a reti Wi-Fi di locali pubblici, ad esempio biblioteche o Internet café.

Passare il dito procedendo dal lato destro dello schermo e toccare 🗘 Impostazioni > 🛋

- 1. Impostare l'opzione Wi-Fi su Attivata —.
- 2. Selezionare la connessione che si desidera utilizzare.

#### **Chiudere la connessione**

Impostare l'opzione Wi-Fi su Disattivato ......

## Bluetooth

È possibile connettersi in modalità wireless ad altri dispositivi compatibili, quali telefoni, auricolari, mouse e tastiere. È anche possibile inviare foto a telefoni compatibili o al computer.

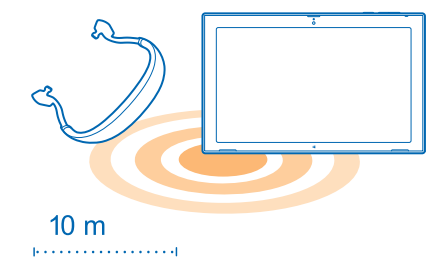

Per attivare il Bluetooth, passare il dito procedendo dal lato destro dello schermo e toccare Impostazioni > Modifica impostazioni PC > PC e dispositivi > Bluetooth. Impostare quindi l'opzione Bluetooth su Attivato =

Poiché i dispositivi dotati della tecnologia wireless Bluetooth comunicano tramite onde radio, non è necessario che siano posti uno di fronte all'altro. Devono tuttavia trovarsi entro un raggio di 10 metri; in ogni caso, la connessione potrebbe essere soggetta a interferenze generate da ostacoli quali muri o altri dispositivi elettronici.

I dispositivi associati possono essere collegati al tablet quando il Bluetooth è attivato. Il tablet può essere rilevato da altri dispositivi solo se è aperta la vista delle impostazioni Bluetooth.

Non eseguire l'associazione e non accettare richieste di connessione da dispositivi sconosciuti. In questo modo si protegge il tablet da contenuti pericolosi.

### Connettersi al telefono con il Bluetooth

Utilizzare il Bluetooth per connettersi in modalità wireless al telefono, condividere foto e altro ancora.

- 1. Passare il dito procedendo dal lato destro dello schermo e toccare 🌣 Impostazioni > Modifica impostazioni PC > PC e dispositivi > Bluetooth.
- 2. Impostare l'opzione Bluetooth su Attivata =.
- 3. Verificare che nel telefono la funzione Bluetooth sia attiva.
- 4. Verificare che i dispositivi siano visibili l'uno all'altro.

Potrebbe essere necessario avviare la procedura di associazione dal telefono. Per dettagli, consultare il manuale d'uso del telefono.

5. I telefoni Bluetooth vengono visualizzati all'interno del raggio d'azione. Toccare il telefono al quale si desidera stabilire la connessione.

6. Se il telefono lo richiede, digitare o accettare il codice di protezione.

Il codice di protezione viene utilizzato solo in occasione della prima connessione.

#### Connettersi a un auricolare wireless

Con un auricolare wireless (venduto separatamente), è possibile ascoltare musica senza l'ausilio di cavi.

1. Passare il dito procedendo dal lato destro dello schermo e toccare 🌣 Impostazioni > Modifica impostazioni PC > PC e dispositivi > Bluetooth.

- 2. Impostare l'opzione Bluetooth su Attivata —.
- 3. Assicurarsi che l'auricolare sia acceso.

Potrebbe essere necessario avviare la procedura di associazione dall'auricolare. Per dettagli, consultare il manuale d'uso dell'auricolare.

4. Per associare il tablet all'auricolare, toccare l'auricolare nell'elenco.

5. Potrebbe essere necessario inserire un codice di protezione. Per dettagli, consultare il manuale d'uso dell'auricolare.

## NFC

Esplorare il mondo nei dintorni. Toccare gli accessori per connettersi ad essi o toccare le etichette per aprire i siti Web. Con NFC (Near Field Communication) la connessione è più facile e divertente.

Con NFC è possibile:

- Connettersi ad accessori Bluetooth compatibili che supportano NFC, quali auricolari o altoparlanti wireless
- Inviare elementi, quali contatti o foto personali, al tablet, al telefono o al PC con sistema operativo Windows 8 dei propri amici con Tocco e invio
- Toccare le etichette per ottenere altri contenuti per il tablet o accedere ai servizi online

L'area NFC si trova sul retro del tablet, accanto alla fotocamera. Toccare altri tablet, telefoni, accessori o etichette con l'area NFC.

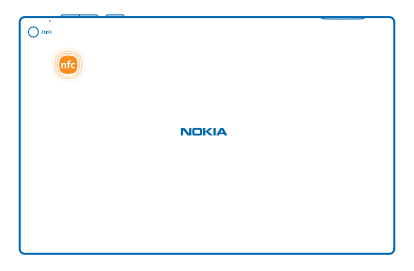

Prima di utilizzare l'NFC, assicurarsi che lo schermo sia sbloccato.

#### Attivare NFC

NFC consente di connettersi ad altri tablet, telefoni e accessori compatibili toccandoli semplicemente con il tablet.

1. Passare il dito procedendo dal lato destro dello schermo e toccare 🎝 Impostazioni > Modifica impostazioni PC > Rete > Modalita aereo.

2. Impostare l'opzione NFC su Attivata —.

#### Connettersi a un accessorio Bluetooth con NFC

È anche possibile ascoltare musica utilizzando altoparlanti wireless o un auricolare wireless. Basta solo toccare con il tablet l'accessorio compatibile.

 Verificare che l'opzione NFC sia attivata sia nel tablet che nell'accessorio. Sul tablet toccare Impostazioni > Modifica impostazioni PC > Rete > Modalita aereo e impostare NFC su Attivata —.
 Toccare l'area NFC dell'accessorio con l'area NFC del tablet.

Alcuni accessori sono venduti separatamente. La disponibilità degli accessori varia da regione a regione.

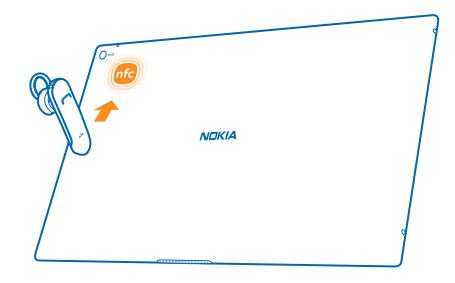

#### Scollegare l'accessorio

Toccare di nuovo l'area NFC dell'accessorio.

Per ulteriori informazioni, consultare il manuale d'uso dell'accessorio.

#### Leggere etichette NFC

Le etichette NFC possono contenere informazioni, come un indirizzo Web, un numero di telefono o un biglietto da visita. Le informazioni che servono sono a portata di tocco.

Toccare un'etichetta con l'area NFC del tablet.

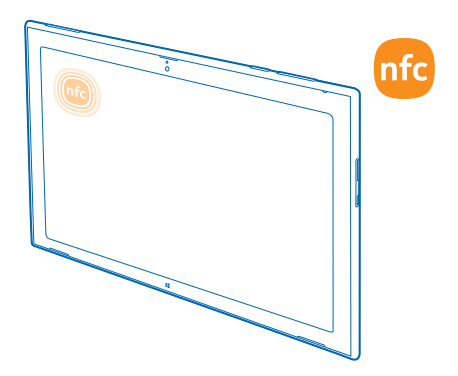

## Memoria e archiviazione

Informazioni su come gestire foto, app e altri contenuti presenti sul tablet.

#### Controllare memoria disponibile

Dopo aver controllato la quantità di memoria disponibile, è anche possibile specificare il percorso in cui salvare i file in futuro.

1. Passare il dito procedendo dal lato destro dello schermo e toccare 🏠 Impostazioni > Modifica impostazioni PC > Ricerca e app > Dimensioni app.

2. In Dimensioni app è possibile vedere la quantità di memoria disponibile.

Se la memoria è esaurita, controllare innanzitutto gli elementi che non sono più necessari e rimuoverli:

- SMS, MMS e messaggi e-mail
- Contatti e dettagli
- Applicazioni
- Musica, foto, video o altri file

Suggerimento: Per liberare spazio di archiviazione sul tablet, è possibile archiviare foto, documenti e altri contenuti in In PP Word and Excel is OneDrive anziché nel tablet. È possibile scaricare di nuovo i contenuti nel tablet quando servono.

#### Rimuovere un'app dal tablet

È possibile rimuovere le applicazioni installate che non si desidera più conservare o utilizzare, per aumentare la quantità di memoria disponibile.

 Nella schermata Start passare il dito verso l'alto dalla parte inferiore dello schermo e toccare Personalizza.

2. Toccare l'app.

### 3. Toccare 🛈 .

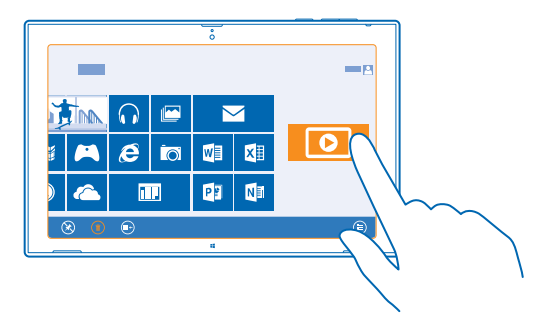

Se si rimuove un'applicazione, è probabile che la si possa reinstallare senza doverla acquistare di nuovo, purché sia disponibile in Store.

Un'applicazione installata che dipende da un'applicazione che è stata rimossa potrebbe non funzionare più. Per dettagli, consultare la documentazione per l'utente dell'applicazione installata.

Non tutte le app possono essere rimosse.

### Protezione

Informazioni su come proteggere il tablet e mantenere i dati al sicuro.

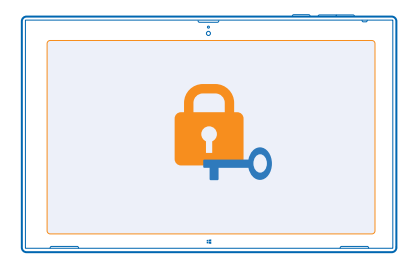

#### **Bloccare il tablet**

Se si desidera proteggere il tablet da un uso non autorizzato, è possibile definire una password e configurare il tablet affinché si blocchi automaticamente quando non viene utilizzato per un certo periodo di tempo.

1. Passare il dito procedendo dal lato destro dello schermo e toccare 🌣 Impostazioni > Modifica impostazioni PC > Account > Opzioni di accesso.

2. Toccare Aggiungi e seguire le istruzioni visualizzate.

Mantenere segreta la password e conservarla in un luogo sicuro, lontano dal tablet. Se si dimentica la password e non si riesce a recuperarla, sarà necessario rivolgersi all'assistenza. Potranno essere applicati dei costi aggiuntivi e tutti i dati personali contenuti nel tablet potrebbero essere eliminati. Per ulteriori informazioni, rivolgersi a Nokia Care o al proprio rivenditore.

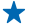

 Suggerimento: se si ritiene che i numeri siano più facili da ricordare e rapidi da digitare, è possibile anche creare un codice PIN a 4 cifre e utilizzarlo al posto della password. Toccare Impostazioni > Modifica impostazioni PC > Account > Opzioni di accesso. In PIN toccare Aggiungi.

#### Sbloccare il tablet

Premere il tasto di accensione e spegnimento, trascinare la schermata di blocco verso l'alto e inserire la password.

★ Suggerimento: Se è stata creata una password grafica o un codice PIN, è possibile impostare rapidamente quello da utilizzare. Quando si sblocca il tablet, è sufficiente toccare Opzioni di accesso e il metodo da utilizzare.

#### Creare una password grafica

Per creare una password davvero personalizzata, è possibile utilizzare la propria foto preferita come password.

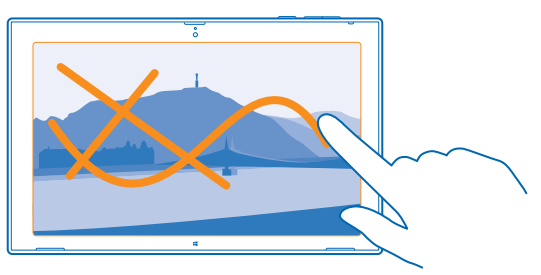

Prima di creare una password grafica è necessario avere creato una password per il tablet.

1. Passare il dito procedendo dal lato destro dello schermo e toccare 🌣 Impostazioni > Modifica impostazioni PC > Account > Opzioni di accesso.

2. În Password grafica toccare Aggiungi e attenersi alle istruzioni visualizzate.

È possibile accedere con la password normale anche se è stata creata una password grafica. Basta toccare **Opzioni di accesso** all'accesso.

#### Rimuovere la password grafica

Passare il dito procedendo dal lato destro dello schermo e toccare **Destazioni > Account >** Opzioni di accesso e in Password grafica toccare Rimuovi.

#### **Cambiare il codice PIN**

Se la scheda SIM è stata fornita con un codice PIN predefinito, è possibile cambiare tale codice e impostarne uno più sicuro.

© 2013–2014 Microsoft Mobile. Tutti i diritti sono riservati.

1. Passare il dito procedendo dal lato destro dello schermo e toccare 🗘 Impostazioni > Modifica impostazioni PC > Rete > Connessioni.

2. Toccare il nome della rete a banda larga mobile.

3. In Protezione, toccare Cambia PIN.

Il codice PIN può contenere da 4 a 8 cifre.

## Codici di accesso

Di seguito viene spiegato a cosa servono i diversi codici di accesso del tablet.

| codice PIN<br>(4-8 cifre)                               | Tale codice protegge la scheda SIM dall'uso non autorizzato o è necessario per accedere ad alcune funzionalità.                                                                                                    |
|---------------------------------------------------------|----------------------------------------------------------------------------------------------------|
|                                                         | È possibile configurare il proprio tablet affinché chieda il codice PIN<br>all'accensione.                                                                                                    |
|                                                         | Se il codice non viene fornito con la scheda o in caso di dimenticanza, contattare l'operatore di servizi di rete.                                                                                                    |
|                                                         | Se si inserisce il codice per tre volte di seguito in modo errato, sarà necessario utilizzare il codice PUK per sbloccarlo.                                                                                                    |
| PUK                                                     | Questo codice viene richiesto per sbloccare un codice PIN.                                                                                                    |
|                                                         | Se non viene fornito con la scheda SIM, rivolgersi al proprio operatore di servizi di rete.                                                                                                    |
| Codice di<br>protezione (codice<br>di blocco, password) | In questo modo si protegge il tablet dall'uso non autorizzato.                                                                                                    |
|                                                         | È possibile configurare il proprio tablet affinché chieda il codice di blocco definito.                                                                                                    |
|                                                         | Mantenere segreto il codice e conservarlo in un luogo sicuro, lontano dal tablet.                                                                                                    |
|                                                         | Se si dimentica il codice e il tablet è bloccato, sarà necessario rivolgersi<br>all'assistenza. Potranno essere applicati dei costi aggiuntivi e tutti i dati<br>personali contenuti nel tablet potrebbero essere eliminati.                                              |
|                                                         | Per ulteriori informazioni, rivolgersi a Nokia Care o al proprio rivenditore.                                                                                                    |
| IMEI/MEID                                               | Consente di identificare i tablet della rete. Potrebbe inoltre essere necessario fornire tale numero ai servizi Nokia Care.                                                                                                    |
|                                                         | Per visualizzare il numero, assicurarsi prima che la scheda SIM sia inserita.<br>Passare il dito procedendo dal lato destro dello schermo, toccare<br>Impostazioni > Modifica impostazioni PC > Rete > Connessioni e in Banda<br>larga mobile toccare il nome della rete. |

# Risoluzione dei problemi e supporto

Per maggiori informazioni sull'utilizzo del tablet o in caso di dubbi sul suo funzionamento, sono disponibili diversi canali di supporto a cui rivolgersi.

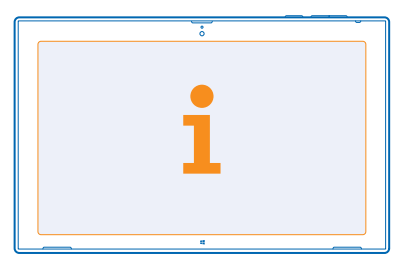

Per sfruttare al massimo le potenzialità del tablet, è possibile visitare il sito www.nokia.com/ support.

Sul sito sono disponibili:

- Informazioni per la risoluzione dei problemi
- Discussioni
- Notizie su app e download
- Informazioni sugli aggiornamenti del software
- Ulteriori dettagli su funzionalità e tecnologie e sulla compatibilità di dispositivi e accessori

La risoluzione dei problemi e le discussioni potrebbero non essere disponibili in tutte le lingue.

Per i video di supporto, visitare il sito www.youtube.com/NokiaSupportVideos.

# Informazioni sul prodotto e sulla sicurezza

## Servizi di rete e costi

Il dispositivo è stato omologato per essere utilizzato sulle reti LTE 800 (20), 1800 (3), 2600 (7) MHz, WCDMA 850 (5), 900 (8), 1800 (3), 2100 (1) e reti GSM 850, 900, 1800, 1900 MHz. Per usare il dispositivo è necessario eseguire una sottoscrizione con un operatore.

L'utilizzo di alcune funzioni e il download di contenuto (ad esempio, mappe o filmati) richiedono una connessione di rete e possono implicare la trasmissione di grandi quantità di dati, con i conseguenti costi. Alcune funzioni dei prodotti richiedono un'eventuale sottoscrizione. Alcune funzioni potrebbero non essere necessariamente disponibili in tutte le istanze, ad esempio in caso di roaming.

## Precauzioni e manutenzione del proprio dispositivo

Maneggiare il dispositivo, la batteria, il caricabatterie e gli accessori con attenzione. I suggerimenti di seguito riportati aiutano l'utente a mantenere il proprio dispositivo in funzione.

- Evitare che il dispositivo si bagni. La pioggia, l'umidità e tutti i tipi di liquidi o la condensa contengono sostanze minerali corrosive che possono danneggiare i circuiti elettronici. Se il dispositivo si bagna, lasciare asciugare il dispositivo.
- Non usare né lasciare il dispositivo in ambienti particolarmente polverosi o sporchi,
- Non lasciare il dispositivo in ambienti particolarmente caldi. Temperature troppo elevate possono danneggiare il dispositivo o la batteria.
- Non lasciare il dispositivo esposto a temperature fredde. Quando, infatti, esso torna alla temperatura normale, al suo interno può formarsi della condensa che lo può danneggiare.
- Non aprire il dispositivo in modi diversi da quelli indicati nel manuale d'uso.
- Modifiche non autorizzate potrebbero danneggiare il dispositivo e violare le norme relative agli apparati radio.
- Non far cadere, battere né scuotere il dispositivo poiché potrebbe subire danni.
- Usare esclusivamente un panno morbido, pulito e asciutto per pulire la superficie del dispositivo.
- Non dipingere il dispositivo. La vernice può impedirne il corretto funzionamento.
- Tenere il dispositivo lontano da magneti o campi magnetici.
- Per conservare i dati importanti al sicuro, archiviarli in almeno due luoghi diversi, ad esempio il dispositivo, la memory card
  o il computer, oppure mettere per iscritto le informazioni di valore.
- Maneggiare i dischi fissi con attenzione. Urti, vibrazioni, impatti e cadute, ogni altro tipo di incauta manipolazione del dispositivo, le temperature estreme, l'umidità e i liquidi possono causare il malfunzionamento del disco fisso e la perdita o il danneggiamento dei dati.

#### Riciclo

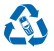

Smaltire sempre i prodotti elettronici usati, le batterie scariche e i materiali di imballaggio presso i punti di raccolta dedicati. Contribuendo alla raccolta differenziata dei prodotti, si combatte lo smaltimento indiscriminato dei rifiuti e si promuove il riutilizzo delle risorse rinnovabili. Tutti i materiali del dispositivo possono essere recuperati come materiali ed energia. Per informazioni su come riciclare i prodotti Nokia, visitare il sito **www.nokia.com/recycle**.

#### **Contenitore mobile barrato**

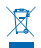

La presenza di un contenitore mobile barrato sul prodotto, sulla batteria, sulla documentazione o sulla confezione segnala che tutti i prodotti elettrici ed elettronici, nonché le batterie sono soggetti a raccolta speciale alla fine del ciclo di vita. Non smaltire questi prodotti nei rifiuti urbani indifferenziati: portarli a un centro di riciclaggio, Per informazioni sul più vicino centro di riciclaggio, rivolgersi alle locali autorità competenti oppure visitare l'indirizzo **uwu.nokia.com/support**. Per maggiori informazioni sulle caratteristiche ambientali del dispositivo in uso, visitare il sito **uwu.nokia.com/corpfile**.

## DRM (Gestione dei diritti digitali)

Durante l'uso del presente dispositivo, assicurarsi di rispettare tutte le leggi e gli usi locali, nonché la privacy ed i diritti altrui, inclusi i diritti di copyright. I diritti di copyright potrebbero impedire la copia, la modifica o il trasferimento di foto, musica e altri elementi.

Il contenuto protetto da DRM (gestione dei diritti digitali) viene fornito con una licenza associata che definisce i diritti all'uso di tale contenuto.

Se il dispositivo ha contenuto protetto da PlayReady o WMDRM, sia le licenze che il contenuto andranno perduti, se la memoria del dispositivo viene formattata. Nel caso in cui i file sul dispositivo vengano per qualche ragione danneggiati si potrebbero perdere anche le licenze e il contenuto. La perdita delle licenze o del contenuto potrebbe limitare la capacità dell'utente di riutilizzare lo stesso contenuto sul dispositivo. Per ulteriori informazioni, rivolgersi al proprio fornitore di servizi.

## Batteria e caricabatterie

Il dispositivo è dotato di una batteria interna, non rimovibile e ricaricabile. Non tentare di aprire la cover posteriore né di rimuovere la batteria in quanto il dispositivo potrebbe danneggiarsi. Per la sostituzione della batteria recarsi presso il più vicino centro di assistenza autorizzato.

Caricare il dispositivo con il caricabatterie AC-300. Il tipo di spina del caricabatterie potrebbe variare.

Nokia potrebbe rendere disponibili altri modelli di batterie o di caricabatterie per questo dispositivo.

La batteria può essere caricata e scaricata centinaia di volte, ma con l'uso si esaurisce. Quando i tempi di conversazione e standby sono notevolmente più brevi del normale, recarsi presso il più vicino centro di assistenza autorizzato per la sostituzione della batteria.

#### Sicurezza batteria e caricabatterie

Per scollegare il cavo di un caricabatterie o di un accessorio, afferrare e tirare la spina e non il cavo.

Quando il caricabatterie non viene utilizzato, scollegarlo. Se non utilizzata, una batteria anche completamente carica si scarica con il passare del tempo.

Per ottimizzare le prestazioni, tenere sempre la batteria ad una temperatura compresa tra 15°C e 25°C. Le temperature estreme riducono la capacità e la durata della batteria. Un dispositivo con una batteria molto calda o molto fredda potrebbe non funzionare temporaneamente.

Non gettare le batterie nel fuoco in quanto potrebbero esplodere. Rispettare le normative locali. Riciclarle, quando possibile. Non gettare le batterie nei rifiuti domestici.

Non smontare, tagliare, comprimere, piegare, forare o in alcun modo danneggiare la batteria. In caso di fuoriuscita di liquido dalla batteria, evitare il contatto del liquido con la pelle o gli occhi. Qualora il contatto si verifichi, sciacquare immediatamente la parte colpita con abbondante acqua oppure consultare un medico. Non modificare, né tentare di inserire oggetti estranei nella batteria e non immergerla né esporla all'acqua o ad altri liquidi. Le batterie potrebbero esplodere se danneggiate.

Non utilizzare le batterie e il caricabatterie per scopi diversi da quelli prescritti. L'uso improprio o l'uso di batterie o caricabatterie non approvati o incompatibili può comportare il pericolo di incendio, deflagrazione o altri pericoli e può far decadere qualsiasi garanzia o approvazione. Qualora si ritenga che la batteria o il caricabatterie possa essersi danneggiato, si consiglia di recarsi al più vicino centro di assistenza prima di continuare ad utilizzarlo. Non utilizzare mai una batteria o un caricabatterie che risulti danneggiato. Non caricare il dispositivo durante un temporale. Usare il caricabatterie solo in luoghi chiusi.

## Informazioni sulla sicurezza aggiuntive

#### **Bambini piccoli**

Il dispositivo così come i suoi accessori non sono giocattoli. Potrebbero contenere parti molto piccole. Tenere il dispositivo e i relativi accessori lontano dalla portata dei bambini!

#### Apparecchiature mediche

L'uso di apparecchiature ricetrasmittenti, compresi i telefoni senza fili, può causare interferenze sul funzionamento di apparecchiature mediche prive di adeguata schermatura. Consultare un medico o la casa produttrice dell'apparecchiatura medica per sapere se è adeguatamente schermata da segnali radio esterni.

#### Apparecchiature mediche impiantate

Per evitare potenziali interferenze, i produttori di apparecchiature mediche impiantate raccomandano di mantenere una distanza minima di 15,3 centimetri tra un dispositivo senza fili e l'apparecchiatura medica. I portatori di queste apparecchiature devono:

- Mantenere sempre il dispositivo senza fili a più di 15,3 centimetri di distanza dall'apparecchiatura medica.
- Spegnere il dispositivo senza fili in caso di sospetta interferenza.
- Seguire le istruzioni del produttore dell'apparecchiatura medica impiantata.

In caso di dubbi inerenti l'utilizzo del dispositivo senza fili con un apparecchiatura medica impiantata, rivolgersi al proprio medico.

#### Apparecchi acustici

Avvertenza: Quando si usa l'auricolare, potrebbe risultare difficile udire i suoni all'esterno. Non usare l'auricolare se questo può mettere a rischio la propria sicurezza.

Alcuni dispositivi digitali senza fili possono interferire con alcuni apparecchi acustici.

#### Nichel

La superficie di questo dispositivo non contiene nichel.

#### Proteggere il dispositivo da contenuti pericolosi

Il dispositivo potrebbe essere esposto a virus e altro contenuto dannoso. Adottare le seguenti precauzioni:

- Fare attenzione durante l'apertura dei messaggi. I messaggi potrebbero contenere software pericolosi o essere in altro modo dannosi per il proprio dispositivo o computer.
- Fare attenzione quando si accettano richieste di connessione, si naviga in Internet o si scarica contenuto. Non accettare connessioni Bluetooth da fonti non affidabili.
- Installare software antivirus e altri software di protezione sul proprio dispositivo e su tutti i computer ad esso collegati. Utilizzare una sola applicazione antivirus alla volta. L'utilizzo di più applicazioni potrebbe influire sulle prestazioni e sul funzionamento del dispositivo e/o del computer.
- Se si accede a segnalibri o collegamenti preinstallati per siti Internet di terzi, adottare precauzioni adeguate. Nokia non avalla né si assume alcuna responsabilità per tali siti.

#### Veicoli

Segnalia radiofrequenza possono incidere negativamente su sistemi elettronici non correttamente installati o schermati in modo inadeguato presenti all'interno di veicoli. Per maggiori informazioni, rivolgersi al produttore del proprio veicolo o delle sue dotazioni.

Soltanto personale qualificato dovrebbe installare il dispositivo in un veicolo. Un'installazione difettosa può rivelarsi pericolosa e far decadere la garanzia. Eseguire controlli periodici per verificare che tutto l'impianto del dispositivo senza fili all'interno del proprio veicolo sia montato e funzioni regolarmente. Non tenere o trasportare liquidi infiammabili o materiali esplosivi nello stesso contenitore del dispositivo, dei suoi componenti o dei suoi accessori. Non collocare oggetti nell'area di espansione dell'air bag.

#### Aree a rischio di esplosione

Spegnere il dispositivo in ambienti potenzialmente esplosivi, ad esempio in prossimità dei distributori di carburante. Eventuali scintille potrebbero provocare un'esplosione o un incendio causando ferite o la morte. Attenersi strettamente a qualunque disposizione specifica nei depositi di carburante, negli stabilimenti chimici o in luoghi in cui sono in corso operazioni che prevedono l'uso di materiali esplosivi. Le aree a rischio di esplosione potrebbero non essere chiaramente indicate. In genere sono aree in cui viene chiesto di spegnere il motore del proprio veicolo, sottocoperta sulle imbarcazioni, strutture per trasporto o immagazzinaggio di sostanze chimiche e aree con aria satura di sostanze chimiche o particelle, come grani, polvere e polveri metalliche. Rivolgersi ai produttori di veicoli che usano gas liquidi di petrolio, cioè GPL (come il propano o butano) per sapere se questo dispositivo può essere utilizzato in sicurezza in prossimità di questo tipo di veicoli.

#### Informazioni sulla certificazione (SAR)

Questo dispositivo cellulare è conforme ai requisiti delle direttive vigenti per l'esposizione alle onde radio.

Per informazioni sui valori SAR, consultare il manuale d'uso stampato.

## Copyright e altre comunicazioni

#### DICHIARAZIONE DI CONFORMITÀ

# **C€**0168**①**

Con la presente, NOKIA CORPORATION dichiara che il prodotto RX-113 è conforme ai requisiti essenziali ed alle altre disposizioni applicabili stabilite dalla direttiva 1999/5/CE. È possibile consultare una copia della Dichiarazione di conformità al seguente indirizzo Internet www.nokia.com/global/declaration/declaration-of-conformity.

La disponibilità di prodotti, applicazioni, servizi e funzionalità può variare da regione a regione. Nokia potrà, a sua esclusiva discrezione, cambiare, correggere o interrompere i servizi completamente o in parte. Per ulteriori informazioni, rivolgersi al rivenditore Nokia o all'operatore di rete. In questo dispositivo sono inclusi articoli, tecnologia o software soggetti alle normative relative all'esportazione degli Stati Uniti e di altri paesi. È vietata qualsiasi deroga a tali normative.

Il contenuto di questo documento viene fornito "come tale". Fatta eccezione per quanto previsto dalla legge in vigore, non è prestata alcuna garanzia, implicita o esplicita, tra cui, garanzie implicite di commerciabilità e idoneità per un fine particolare, in relazione all'accuratezza, all'affidabilità o al contenuto del presente documento. Nokia si riserva il diritto di modificare questo documento o di ritirarlo in qualsiasi momento senza preavviso.

Fino al limite massimo autorizzato dalla legge in vigore, in nessuna circostanza Nokia o qualsivoglia dei suoi licenzianti sarà ritenuto responsabile di eventuali perdite di dati o di guadagni o di qualsiasi danno speciale, incidentale, consequenziale o indiretto in qualunque modo causato.

Il contenuto del presente documento, o parte di esso, non potrà essere riprodotto, trasferito o distribuito in qualsiasi forma senza il permesso scritto di Nokia. Nokia adotta una politica di continuo sviluppo. Nokia si riserva il diritto di effettuare modifiche e miglioramenti a qualsiasi prodotto descritto nel presente documento senza preavviso.

Nokia non rilascia alcuna dichiarazione, garanzia né è responsabile della funzionalità, del contenuto o del supporto all'utente finale delle applicazioni di terzi fornite insieme al dispositivo. Utilizzando un'applicazione, l'utente riconosce che l'applicazione viene fornita così com'è.

La disponibilité des produits, des applications, des services et des fonctions peut varier selon les régions. Per ulteriori dettagli e informazioni sulle lingue disponibili, contattare il fornitore di servizi o il rivenditore Nokia locale.

I servizi di social networking sono forniti da terzi e non da Nokia. Controllare le impostazioni per la privacy del servizio di social networking in uso, poiché l'utente potrebbe condividere informazioni con un numero elevato di persone. Le condizioni per l'utilizzo del servizio di social networking sono valide in merito alla condivisione delle informazioni mediante tale servizio. Prendere conoscenza delle condizioni di utilizzo e delle pratiche per la privacy del servizio in questione.

#### **AVVISO FCC**

Questo dispositivo è conforme alla parte 15 delle norme FCC. Il suo utilizzo è soggetto alle seguenti due condizioni: 1. il dispositivo non deve causare interferenze dannose e 2. il dispositivo deve accettare qualsivoglia interferenze ricevuta, incluse le interferenze che potrebbero provocare funzionamenti indesiderati. Per ulteriori informazioni, visitare l'indirizzo **transition.fcc.gov/oet/ rfsafety/rf-faqs.html**. Qualunque modifica o alterazione non espressamente approvata da Nokia potrebbe invalidare il diritto dell'utente ad utilizzare questo dispositivo.

Nota: questo dispositivo è stato sottoposto a test e rientra nei limiti stabiliti per i dispositivi digitali di Classe B, in conformità alla parte 15 della normativa FCC. Tali limiti sono finalizzati a provvedere una ragionevole protezione contro le interferenze dannose nell'installazione residenziale. Questo dispositivo usa e può irradiare energia nella frequenza radiofonica e, se non installato e utilizzato secondo le istruzioni, può causare interferenze dannose per le comunicazioni radio. Peraltro non si garantisce che tali interferenze non possano avere luogo in determinate installazioni. Se questo dispositivo dovesse generare interferenze dannose alla ricezione radio e televisiva, cosa verificabile mediante l'accensione e lo spegnimento dell'apparecchiatura, si raccomanda all'utente di cercare di correggere l'interferenza adottando una o più delle seguenti contromisure:

Riorientare o riposizionare l'antenna di ricezione.

© 2013–2014 Microsoft Mobile. Tutti i diritti sono riservati.

- Aumentare la distanza tra il dispositivo e il ricevitore.
- Collegare il dispositivo ad una presa elettrica di un circuito diverso da quello cui è connesso il ricevitore.
- Rivolgersi al rappresentante o ad un tecnico radio/TV esperto.

TM & © 2014 Nokia. Tutti i diritti sono riservati. Prodotti/nomi di terzi possono essere marchi registrati dei rispettivi proprietari.

© 2014 Microsoft Corporation. Tutti i diritti sono riservati. Microsoft, Windows e il logo Windows sono marchi del gruppo di società Microsoft.

The Bluetooth word mark and logos are owned by the Bluetooth SIG, Inc. and any use of such marks by Nokia is under license.

Questo prodotto viene concesso in licenza ai sensi della MPEG-4 Visual Patent Portfolio License (i) per uso personale e non commerciale in relazione a dati codificati in conformità allo standard MPEG-4 Visual da parte di consumatori Impegnati in attività personali e non commerciali e (ii) per essere utilizzato con video MPEG-4 forniti da distributori autorizzati. Nessuna licenza viene concessa o sarà considerata implicita per qualsiasi altro uso. Ulteriori informazioni, incluse quelle relative agli usi promozionali, interni e commerciali, possono richiedersi a MPEG LA, LLC. Vedere il sito **www.mpegla.com**.